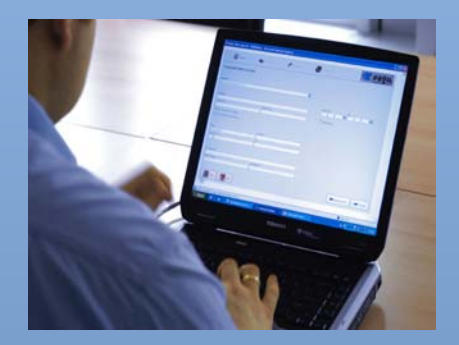

# Plant Quarantine Information System (PQIS)

(http://plantquarantineindia.nic.in)

User Manual for Importers and Exporters

Directorate of Plant Protection, Quarantine & Storage Department of Agriculture & Cooperation Ministry of Agriculture Government of India

Version 1.0 Release January, 2011

Application Software Developed by SRIT, Bangalore

Project Execution by

Agricultural Informatics Division National Informatics Centre Department of Information Technology Ministry of Communications & Information Technology Government of India, New Delhi

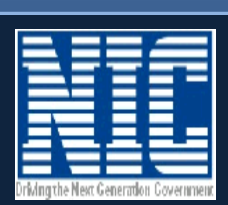

# Plant Quarantine Information System (PQIS) (http://plantquarantineindia.nic.in)

# User Manual for Exporters and Importers

Directorate of Plant Protection, Quarantine & Storage Department of Agriculture & Cooperation Ministry of Agriculture Government of India

> Version 1.0 Release January, 2011

Application Software Developed by SRIT, Bangalore

Project Execution by Agricultural Informatics Division National Informatics Centre Department of Information Technology Ministry of Communications & Information Technology Government of India, New Delhi

National Informatics Centre

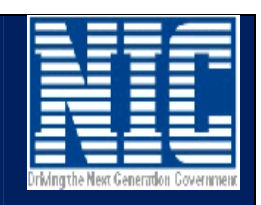

# **Table of Contents**

| Execu  | tive Summary                                                              | 4    |
|--------|---------------------------------------------------------------------------|------|
| 1.     | Guidelines                                                                | 5    |
| 1.1    | How to access website?                                                    | 5    |
| 1.2    | How to Register Online?                                                   | 5    |
| 1.3    | For Importers                                                             | 7    |
| 1.3.1  | How to login?                                                             | 7    |
| 1.3.2  | How to Apply Online?                                                      | 9    |
| 1.3.3  | How to know your application status?                                      | . 13 |
| 1.3.4  | Import Permit – Applications list (Adv Search for IP)                     | . 13 |
| 1.3.5  | Import Permit – Search by Application Number ("Search IP")                | . 15 |
| 1.3.6  | Import Release Order – Applications list (Adv. Search for IR)             | . 16 |
| 1.3.7  | Import Release – Search by Application Number ("Search IR")               | . 17 |
| 1.3.8  | Import Permit – View pending list                                         | . 18 |
| 1.3.9  | Import Release – View pending list                                        | . 18 |
| 1.4    | For Exporters                                                             | . 19 |
| 1.4.1  | How to login?                                                             | . 19 |
| 1.4.2  | How to Apply Online?                                                      | . 21 |
| 1.4.3  | How to know your application status?                                      | . 22 |
| 1.4.4  | Phyto-Sanitary Certificates – Applications list (Adv. Search)             | . 23 |
| 1.4.5  | Phyto-Sanitary Certificates – Search by Application Number ("Search PSC") | . 24 |
| 1.4.6  | Import Release – View pending list                                        | . 25 |
| 1.5    | How to Change your password?                                              | . 25 |
| 1.6    | How to Update your profile?                                               | . 26 |
| 1.7    | Forgot your password?                                                     | . 27 |
| 2.     | The Directorate of Plant Protection, Quarantine & Storage (D&PPQS)        | 28   |
| 2.1    | Plant Quarantine                                                          | . 28 |
| 2.2    | Contact Details                                                           | . 29 |
| 3.     | Project Executing Agency – National Informatics Centre                    | 33   |
| 3.1    | Contact Details                                                           | . 33 |
| 4.     | Application Software Development Agency - SRIT                            | 34   |
| 4.1    | Contact Details                                                           | . 34 |
| Annex  | kure – A                                                                  | 35   |
| Glossa | ary and Acronyms                                                          | 35   |

# **Executive Summary**

The objective of the Plant Quarantine Information System is to provide an efficient and effective service, which fully satisfies our customers, such as importers, exporters, individuals and the Government. Plant Quarantine Information System facilitates Importers to apply online for Import Permit, Import Release Order and Exporters to apply online for Phyto-sanitary Certificate. Exporters and Importers can view the status of their application online and access history of his application during entire life cycle of the application. This will help in brining transparency in functioning. Automation of background workflow processes will result in speedy processing of these applications saving time and workload. Availability of searchable information from related documents of Import (Plant Quarantine Order) and Exports (Export inspection and certification procedure) has made the reference to these documents easy for Importers and Exporters.

#### 1. Guidelines

#### **1.1** How to access website?

- 1. Invoke Internet Browser
- 2. Type http://plantquarantineindia.nic.in in address bar of the Internet Browser

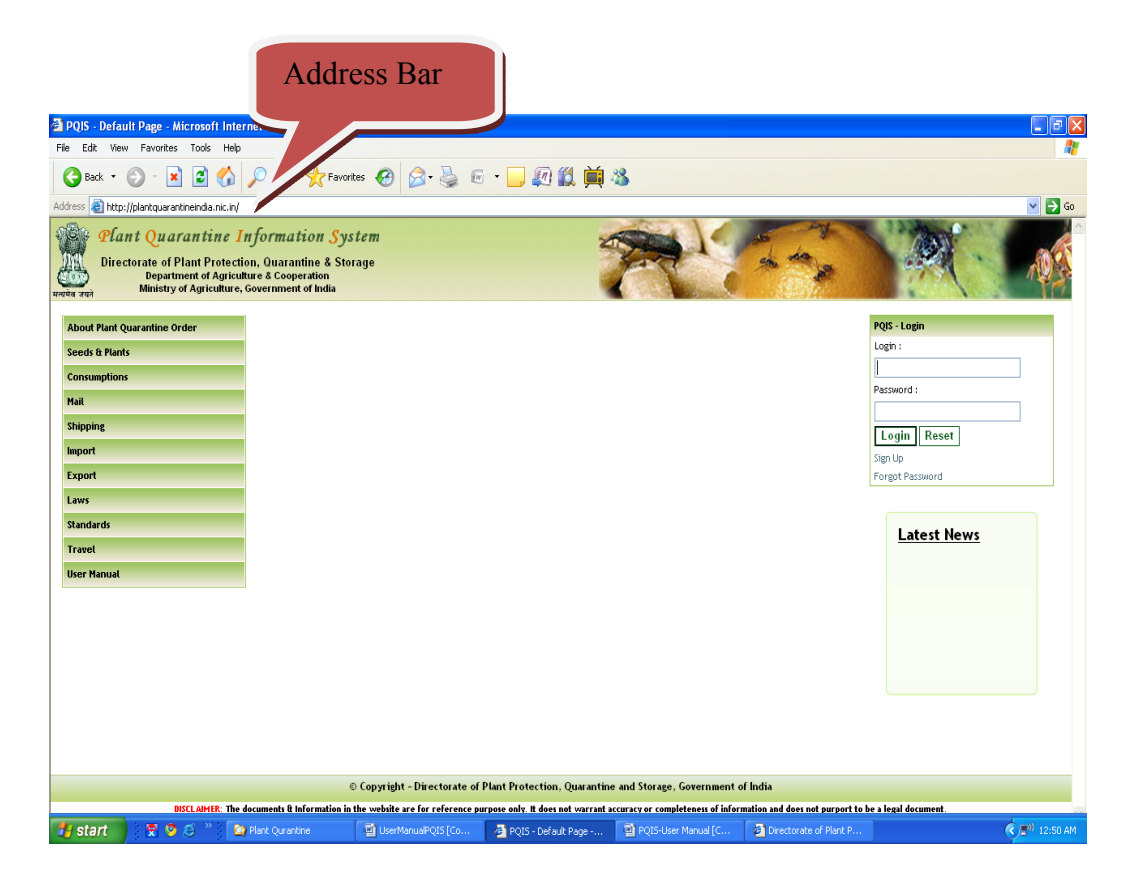

Figure – 1 (Home Page)

- 3. The Screen will be displayed as above in Figure -1.
- 4. User can access information on the website regarding Pre-requirements, procedures for importing and exporting plant material and plant products, etc. by clicking links displayed in left window of the home page.

#### **1.2 How to Register Online?**

- 1. After accessing home page as given in the steps above, click "Sign up" link in the login window as shown in Figure-2.
- 2. The screen will be displayed as given in Figure -3.

| 🖄 PQIS - Default Page - Microsoft Internet Explorer                                                                                                    |                         |
|----------------------------------------------------------------------------------------------------|-------------------------|
| File Edit View Favorites Tools Help                                                                                                    |                         |
| 😋 Back + 💿 - 🗷 😰 🏠 🔎 Search 👷 Favorites 🤪 🎯 + 🌄 🖅 - 💭 👯 🎽 🦓                                                                                                    |                         |
| Address 🕘 http://plantquarantineindia.nic.in/Default.aspx                                                                                                    | 💌 🄁 Go                  |
| Plant Quarantine Information System Directorate of Plant Protection, Quarantine & Storage Department of Agriculture & Cooperation Ministry of Agriculture, Government of India |                         |
| About Plant Quarantine Order                                                                                                    | PQIS - Login            |
| Seeds & Plants                                                                                                    | Login :                 |
|                                                                                                    |                         |
|                                                                                                    | Password :              |
| Shinning                                                                                                    |                         |
| Import                                                                                                    | Login Reset             |
| Fxnort                                                                                                    | Sign Up                 |
| laws                                                                                                    | Torget i accordia       |
| Standards                                                                                                    |                         |
| Travel                                                                                                    | Latest News             |
| Up                                                                                                    |                         |
|                                                                                                    |                         |
|                                                                                                    |                         |
|                                                                                                    |                         |
|                                                                                                    |                         |
|                                                                                                    |                         |
|                                                                                                    |                         |
|                                                                                                    |                         |
|                                                                                                    |                         |
| © Copyright - Directorate of Plant Protection, Quarantine and Storage, Government of India                                                                                     |                         |
| DISCLAIMER: The documents & Information in the website are for reference purpose only. It does not warrant accuracy or completeness of information and does not purport        | to be a legal document. |
| Done                                                                                                    | 🍘 Internet              |

Figure -2 (Sign Up / Register)

- 3. The screen will be displayed as given in Figure -3.
- 4. Enter your name.
- 5. While Importer / Exporter may register with any Plant Quarantine Station, provision for entering 5 addresses of his office locations has been given. Enter addresses.
- 6. Select Client type (Importer or Exporter)
- 7. Enter your IE Code (Import Export Code given by DGFT).
- 8. Enter Contact No.
- 9. Enter Mobile No.
- 10. Select Plant Quarantine Station where you desired to register.
- 11. Enter your e-mail Id.
- 12. For Credentials, Enter your desired login and password.
- 13. Specify your secret question and answer. It will be helpful in resetting your password, in case it is forgotten by you.
- 14. Type the code shown in the image displayed next to this field. This is necessary for avoiding cyber attacks and making website secured.
- 15. Fields against which \* is marked are mandatory.
- 16. Complete the form and click the submit button.
- 17. After submitting, your request will be sent to respective Plant Quarantine Station.
- 18. Plant Quarantine Station after validating your details will activate your account. After activation you will receive e-mail message as "Your account has been activated."

| 6 http://plantquarantineind                           | lia.nic.in/Registration/Nev                                                                        | /TraderSignUp.aspx - Windows Internet Explorer               |                                |
|-------------------------------------------------------|----------------------------------------------------------------------------------------------------|--------------------------------------------------------------|--------------------------------|
| 🕒 🔍 🔻 🙋 http://plar                                   | ntquarantineindia.nic.in/R                                                                         | gistration/NewTraderSignUp.aspx                              | 🔸 👍 🗙 🛛 AOL Search 🖉 🗸         |
| File Edit View Favorite                               | es Tools Help                                                                                      |                                                              |                                |
| 😭 🔅 🏀 http://planto                                   | quarantineindia.nic.in/Reg                                                                         | stration/N                                                   | 🔄 👻 🗟 🔻 🖶 🔻 🔂 Page 🕶 🍈 Tools 🕶 |
| Plant Quar<br>Directorate of P<br>Departm<br>Ministry | rantine Informa<br>Plant Protection, Quar<br>nent of Agriculture & Coo<br>of Agriculture, Governme | attion System<br>antine & Storage<br>peration<br>nt of India |                                |
|                                                       |                                                                                                    | New Client Signup form                                       |                                |
| 1                                                     | Importer/Exporter Name:                                                                            | •                                                            |                                |
|                                                       | Address 1                                                                                          | × •                                                          |                                |
|                                                       | Address 2                                                                                          | × •                                                          |                                |
|                                                       | Address 3                                                                                          | ×<br>*                                                       |                                |
|                                                       | Address 4                                                                                          | *<br>*                                                       |                                |
|                                                       | Address 5                                                                                          | *<br>*                                                       |                                |
|                                                       | Client Type:                                                                                       | Select • IE Code:                                            | •                              |
|                                                       | Contact No.:                                                                                       | * Mobile No.:                                                |                                |
| 1                                                     | PQ Station:                                                                                        | Select • Email Id:                                           | •                              |
|                                                       |                                                                                                    | Login & Password Details                                     |                                |
| -                                                     | Trader Login:                                                                                      | •                                                            |                                |
| 1                                                     | Password:                                                                                          | Re-type Password:                                            | •                              |
| 1                                                     | Secret Question:                                                                                   | Select 🔹                                                     | E                              |
| 2                                                     | Secret Answer:                                                                                     |                                                              |                                |
|                                                       | Тур                                                                                                | e the code shown: r7mgiQ<br>Try for a new code               |                                |
|                                                       |                                                                                                    | Register Clear Home                                          |                                |
|                                                       |                                                                                                    | © All Rights Reserved                                        |                                |
|                                                       |                                                                                                    | 🕝 😜 Interne                                                  | Protected Mode: Off 🛛 👻 100% 👻 |
| 6 0 4                                                 | » 🧱 🚺 Untitled - Not                                                                               | epad 📓 Document1 - Micro 🥖 🌈 http://plantquaranti            | < 🛄 👧 🛃 🌜 4:16 PM              |

Figure -3 (Sign up Form)

#### **1.3 For Importers**

#### 1.3.1 How to login?

- 1. Login window is provided on the top right corner of the home page as shown in Figure-4.
- 2. Enter your login.
- 3. Enter your password.
- 4. Click "Login" button to Login into the system.
- 5. Welcome screen will be displayed as shown in Figure -5
- 6. In case of Importer, the list of applications submitted by the importer will be listed on the screen. Importer can view his application, print it, know its current status, Fees details and payment status in this list.

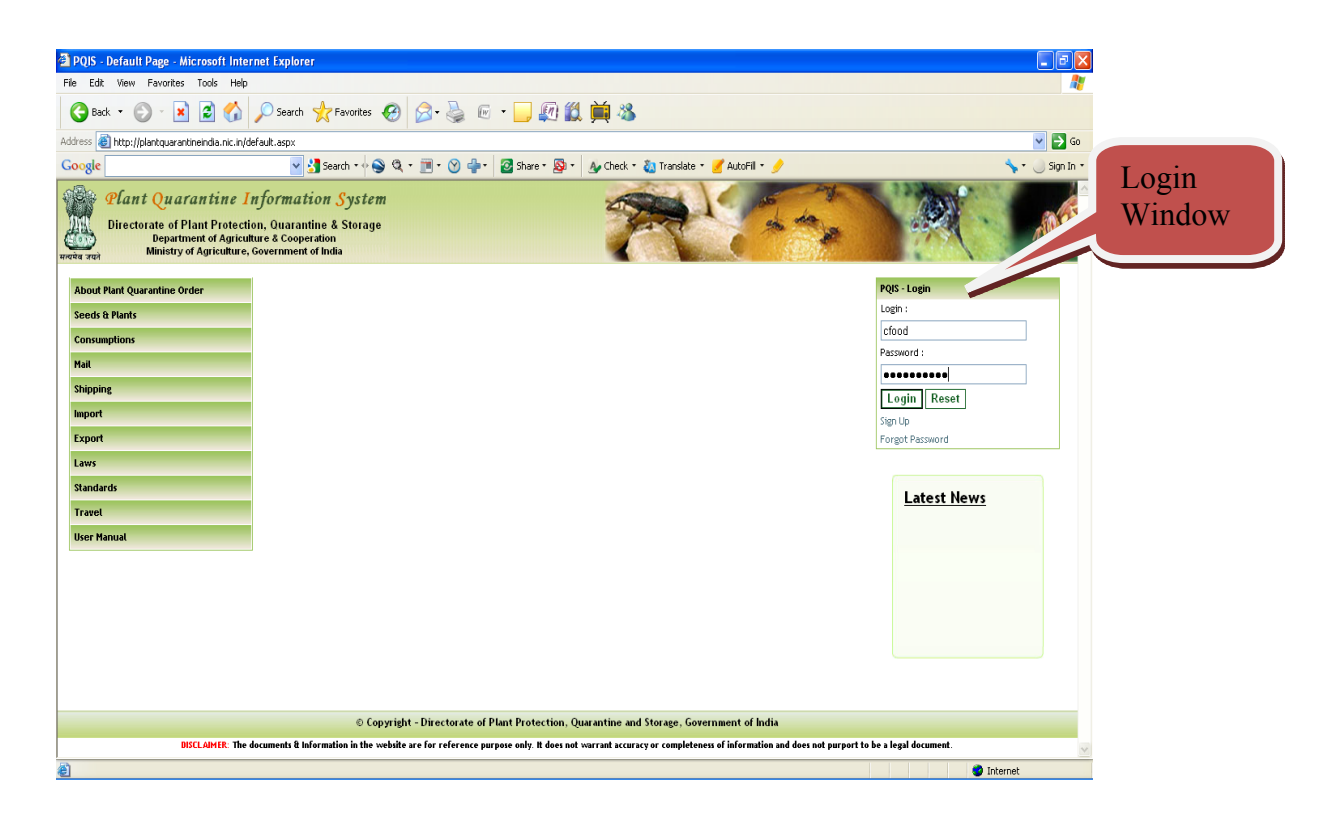

Figure – 4 (Login Window)

| 🗿 http://plantquarantinein                                    | ıdia.nic.i                                             | n/Settings/MyApplications.aspx                                                                        | c - Microsoft Interr  | et Explorer  |                           |                            |            |      |          |             |
|---------------------------------------------------------------|--------------------------------------------------------|----------------------------------------------------------------------------------------------------|-----------------------|--------------|---------------------------|----------------------------|------------|------|----------|-------------|
| File Edit View Favorites                                      | Tools He                                               | alp                                                                                                   |                       |              |                           |                            |            |      |          |             |
| 🕒 Back 🔹 🛞 🕤 💌                                                | 2 🏠                                                    | 🔎 Search 🤺 Favorites 🧔                                                                                | 9 🔗 🍓 6               | a - 🗔 🧯      | 🖉 🛍 萬 🖏 🕅                 |                            |            |      |          |             |
| Address 👸 http://plantquarantin                               | eindia.nic.ir                                          | n/Settings/MyApplications.aspx                                                                        |                       |              |                           |                            |            |      |          | 💌 🔁 Go      |
| Google                                                        |                                                        | y 🎦 Search 🔹 🖓 🔇                                                                                      | a • 🔳 • 🛞 🖕           | Share •      | 🔊 • 🔥 Check • 🔕           | Translate 🔹 🛃 AutoFill 🔹 歺 |            |      | ٠ 🍾      | 🔵 Sign In 🔹 |
| Plant Quara<br>Directorate of Plan<br>Departme<br>Ministry of | ant Prote-<br>ant Prote-<br>ant of Agrie<br>Agricultur | Information System<br>ction, Quarantine & Storage<br>sulture & Cooperation<br>re, Government of India |                       |              | 7                         |                            |            |      |          | 101         |
| Welcome: corp food ltd -                                      | - IMPORT                                               | TER                                                                                                   |                       |              |                           |                            |            | User | -Manua   | Logout      |
|                                                               |                                                        |                                                                                                    |                       |              |                           |                            |            |      |          |             |
|                                                               | 4                                                      | Application Number                                                                                    | Commodity             | Variety      | Current Remarks           | Current Status             | Date       | Edit | Fee      | Print       |
| My Profile                                                    | ~                                                      | IPC31Jog2011000005                                                                                    | Rice                  |              | issue                     | Signing Authority Approved | 18/01/2011 | View | Fee      | Print       |
| Apply Opting                                                  |                                                        |                                                                                                    |                       |              |                           |                            |            |      |          |             |
| Apply online                                                  |                                                        |                                                                                                    |                       |              |                           |                            |            |      |          |             |
| Application status                                            | *                                                      |                                                                                                    |                       |              |                           |                            |            |      |          |             |
| Services                                                      | ۲                                                      |                                                                                                    |                       |              |                           |                            |            |      |          |             |
|                                                               |                                                        |                                                                                                    |                       |              |                           |                            |            |      |          |             |
|                                                               |                                                        |                                                                                                    |                       |              |                           |                            |            |      |          |             |
|                                                               |                                                        |                                                                                                    |                       |              |                           |                            |            |      |          |             |
|                                                               |                                                        |                                                                                                    |                       |              |                           |                            |            |      |          |             |
|                                                               |                                                        |                                                                                                    |                       |              |                           |                            |            |      |          |             |
|                                                               |                                                        |                                                                                                    |                       |              |                           |                            |            |      |          |             |
|                                                               |                                                        |                                                                                                    |                       |              |                           |                            |            |      |          |             |
|                                                               |                                                        |                                                                                                    |                       |              |                           |                            |            |      |          |             |
|                                                               |                                                        |                                                                                                    |                       |              |                           |                            |            |      |          |             |
|                                                               |                                                        |                                                                                                    |                       |              |                           |                            |            |      |          |             |
|                                                               |                                                        |                                                                                                    |                       |              |                           |                            |            |      |          |             |
|                                                               |                                                        | © Соругі                                                                                              | ight - Directorate of | Plant Protec | tion, Quarantine and Stor | rage, Government Of India  |            |      |          |             |
| 8                                                             |                                                        |                                                                                                    |                       |              |                           |                            |            |      | Internet |             |

Figure -5 (Importer's screen)

#### **1.3.2** How to Apply Online?

|        | http://plantquarantineindia.nic                                                        | c.in/Settings/MyApplicati                                                                             | ons.aspx - Microsoft Intern  | iet Explorer     |                        |                            |            |       |       | - 7 🛛                           |
|--------|----------------------------------------------------------------------------------------|----------------------------------------------------------------------------------------------------|------------------------------|------------------|------------------------|----------------------------|------------|-------|-------|---------------------------------|
|        | File Edit View Favorites Tools                                                         | Help                                                                                                  |                              |                  |                        |                            |            |       |       | <u></u>                         |
|        | 🕒 Back 🔹 🌍 🔹 🗾 🛃                                                                       | 🏠 🔎 Search   📩 Favo                                                                                   | orites 🚱 🔗 嫨 🖪               | 1 - 📒 👰          | 🇱 🚎 🚳                  |                            |            |       |       |                                 |
|        | Address 🙆 http://plantquarantineindia.ni                                               | ic.in/Settings/MyApplications.as                                                                      | ж                            |                  |                        |                            |            |       |       | 💌 🔁 Go                          |
|        | Google                                                                                 | 👻 🚼 Search                                                                                            | • 🔶 🍳 • 🛅 • 🔗 🐥              | - 🙆 Share - 💈    | 💱 • 🛛 🔬 Check • 🙇 T    | ranslate 🔹 🛃 AutoFill 🔹 歺  |            |       | - 1   | • 🔵 Sign In •                   |
| Apply  | Plant Quarantin<br>Directorate of Plant Pro<br>Department of Ag<br>Ministry of Agricut | e Information Sy<br>tection, Quarantine & St<br>griculture & Cooperation<br>ture, Government of India | istem<br>orage               |                  | 7                      |                            |            |       |       |                                 |
| Online | Welcome: corp food ltd - IMPO                                                          | RTER                                                                                                  |                              |                  |                        |                            |            | User- | Manua | Logout                          |
|        |                                                                                        |                                                                                                    |                              |                  |                        |                            |            |       |       |                                 |
|        | •                                                                                      | Application Nu                                                                                        | mber Commodity               | Variety          | Current Remarks        | Current Status             | Date       | Edit  | Fee   | Print                           |
|        | My Profile 😵                                                                           | IPC31Jog2011000005                                                                                    | Rice                         | iss              | sue                    | Signing Authority Approved | 18/01/2011 | View  | Fee   | Print                           |
|        | Apply Online 😵                                                                         |                                                                                                    |                              |                  |                        |                            |            |       |       |                                 |
|        | PQ Form01                                                                              |                                                                                                    |                              |                  |                        |                            |            |       |       |                                 |
|        | PQ Form02                                                                              |                                                                                                    |                              |                  |                        |                            |            |       |       |                                 |
|        | PQ Form06                                                                              |                                                                                                    |                              |                  |                        |                            |            |       |       |                                 |
|        | PQ Form12                                                                              |                                                                                                    |                              |                  |                        |                            |            |       |       |                                 |
|        | Request for Revalidate                                                                 |                                                                                                    |                              |                  |                        |                            |            |       |       |                                 |
|        | Application Status                                                                     |                                                                                                    |                              |                  |                        |                            |            |       |       |                                 |
|        | Services X                                                                             |                                                                                                    |                              |                  |                        |                            |            |       |       |                                 |
|        | ••••••••                                                                               |                                                                                                    |                              |                  |                        |                            |            |       |       |                                 |
|        | ~                                                                                      |                                                                                                    |                              |                  |                        |                            |            |       |       |                                 |
|        |                                                                                        |                                                                                                    |                              |                  |                        |                            |            |       |       |                                 |
|        |                                                                                        |                                                                                                    | © Copyright - Directorate of | Plant Protection | n, Quarantine and Stor | age, Government Of India   |            |       |       |                                 |
|        | 🛃 start 🔰 🍷 🔉 😂 🦈                                                                      | Documents                                                                                             | PQIS-User Manual [C          | Attp://plani     | tguarantin             |                            |            |       | <     | / <b>≝<sup>9)</sup> 9:25 PM</b> |

Figure -6 (Apply Online for Importers)

#### 1.3.2.1 Import Permit

- 1. Login into the system as explained above.
- 2. Expand "Apply Online" link on as shown in Figure 6.
- **3.** Importer can submit the following applications online for Import Permit by clicking the respective link
  - a. PQForm 1- Application for Permit to Import plants/plant products for consumption or processing
  - b. PQForm 2 Application for **Permit to Import plants/plant materials for sowing/planting/propagation**
  - c. PQForm 6 Application for Permit to Import soil/peat or Sphagnum moss or other growing media
  - **d.** PQForm 12 Application for **Permit to import live** insects/mites/nematodes/microbial cultures including algae/bio-control agents
- 4. Fields against which \* is marked are mandatory.
- 5. Fill the application.
- 6. You can save application for later submission by clicking "Save" Button or click "Submit" button to submit it.
- 7. You can print the application by clicking "Print" button.
- 8. You can view the "fee" by clicking "View fee calculations" link at the bottom of the screen.

| 🗿 PQIS - PQForm1 - Microsoft Interne                                             | et Explorer                                                                                     |                                                                                                 |                                                    |                                       |                                                   |
|----------------------------------------------------------------------------------|-------------------------------------------------------------------------------------------------|-------------------------------------------------------------------------------------------------|----------------------------------------------------|---------------------------------------|---------------------------------------------------|
| File Edit View Favorites Tools He                                                | ab                                                                                              |                                                                                                 |                                                    |                                       | 4                                                 |
| Address 🕘 http://plantquarantineindia.nic.in,                                    | /importpermit/PqForm1.aspx                                                                      |                                                                                                 |                                                    |                                       | 💌 🔁 Go                                            |
| Directorate of Plant Protect<br>Department of Agricu<br>Ministry of Agriculture, | Information System<br>ion, Quarantine & Storage<br>Iture & Cooperation<br>, Government of India |                                                                                                 | A                                                  |                                       |                                                   |
| Welcome: corp food ltd - IMPORTE                                                 | R                                                                                               |                                                                                                 |                                                    |                                       | <u>User-Manual</u> <u>Logout</u>                  |
|                                                                                  |                                                                                                 |                                                                                                 |                                                    |                                       |                                                   |
| •                                                                                | Applicat                                                                                        | ion for Permit to Import plants                                                                 | /plant products (                                  | for consumption or proce              | essing-PQForm 01                                  |
| My Profile 😵                                                                     | Applied To:                                                                                     | Jogbani 👻 🔹                                                                                     |                                                    |                                       |                                                   |
| Apply Online 😵                                                                   | Importer Name:                                                                                  | corp food itd                                                                                   |                                                    | Exporter Name:                        | *                                                 |
| Application Status                                                               |                                                                                                 | Kolkatta                                                                                        | ~                                                  |                                       |                                                   |
| Services 😵                                                                       | Importer Address:                                                                               | Kolkatta                                                                                        | < >                                                | Exporter Address:                     | *                                                 |
|                                                                                  | Country of Origin:                                                                              | Select 👻 *                                                                                      |                                                    | Country of re-export:                 | Select                                            |
|                                                                                  | Foreign port of shipment:                                                                       | •                                                                                               |                                                    | Purpose of Import:                    | Processing •                                      |
|                                                                                  | Expected date of Arrival:                                                                       | * (dd/MM/yyy                                                                                    | y)                                                 | Whether Transgenic or Not:            | OYes ⊙No                                          |
|                                                                                  | Means of Conveyance:                                                                            | Select 👻 *                                                                                      |                                                    | Point of Entry:                       | Select 💌 🔹                                        |
|                                                                                  | Particulars of documents attached if<br>any:                                                    |                                                                                                 | ×                                                  |                                       |                                                   |
|                                                                                  | Commodity                                                                                       | Scientific                                                                                      | Name                                               |                                       | Plant Part                                        |
|                                                                                  | Select 💌                                                                                        | Select                                                                                          | ~                                                  | Select                                | ~                                                 |
|                                                                                  | Cate                                                                                            | jory                                                                                            | Quantity                                           | Units No of                           | Packages Mode of Packing                          |
|                                                                                  | Select                                                                                          | ×                                                                                               |                                                    | Select 🗸                              | Select 💌                                          |
|                                                                                  | Necessary Documents:                                                                            | forma Invoice Letter of Agree                                                                   | ement                                              | Others                                |                                                   |
|                                                                                  | I/We hereby declare that the infor<br>inspection, fumigation, treatment or su                   | mation furnished above is correct and complet<br>spervision and abide by the instructions/guide | te in all respects and und<br>lines issued by him. | ertake to pay to pay to an officer du | ly authorized by PPA, the prescribed fees towards |
|                                                                                  |                                                                                                 | Save Sub                                                                                        | mit Print Close                                    | View fee calculation.                 |                                                   |
| S)                                                                               |                                                                                                 |                                                                                                 |                                                    |                                       | Internet                                          |

# Figure -7 (PQ Form 1)

Application for Permit to Import Plant/Plant products for consumption or processing

| PQIS - PQForm2 - Microsoft Inte                                                           | rnet Explorer                                                                                               |                                  |                                                             |                                                        |                        |                                                                        |                                   |                       | _ 7   |
|-------------------------------------------------------------------------------------------|----------------------------------------------------------------------------------------------------|----------------------------------|-------------------------------------------------------------|--------------------------------------------------------|------------------------|------------------------------------------------------------------------|-----------------------------------|-----------------------|-------|
| Plant Quarantine<br>Directorate of Plant Prot<br>Department of Ag<br>Ministry of Agricuit | e Information System<br>ection, Quarantine & Storage<br>riculture & Cooperation<br>ure, Government of India |                                  |                                                             | 1                                                      | 7                      |                                                                        |                                   |                       | 10    |
| Welcome: <u>corp food ltd</u> - IMPOF                                                     | R                                                                                                    |                                  |                                                             |                                                        |                        |                                                                        |                                   | <u>User-Manual</u>    | Logou |
| 4                                                                                         | Applicat                                                                                                    | ion for Pe                       | rmit to Import pla                                          | nts/plant materia                                      | ls for                 | sowing/planting/propa                                                  | agation-POForn                    | n 02                  | _     |
|                                                                                           | Applied To:                                                                                                 | A                                | mritsar 🗸                                                   | *                                                      |                        |                                                                        |                                   |                       |       |
| iy pronie 😵                                                                               | Importer Name:                                                                                              | 00                               | rp food itd                                                 |                                                        |                        | Exporter Name:                                                         |                                   |                       | +     |
| ipply Online 😵                                                                            |                                                                                                    | к                                | olkatta                                                     |                                                        | *                      |                                                                        |                                   |                       |       |
| pplication Status 🛛 😵                                                                     | Importer Address:                                                                                           | K                                | olkatta                                                     |                                                        | 4                      | Exporter Address:                                                      |                                   |                       |       |
| ervices 😵                                                                                 | Country of Origin:                                                                                          |                                  | elect 🗸                                                     | •                                                      | <u> </u>               | Country of re-export:                                                  | Select                            |                       |       |
|                                                                                           | Enreign port of shipment:                                                                                   |                                  |                                                             | ,-                                                     |                        | country of to export                                                   | Jonor                             |                       |       |
|                                                                                           | Expected date of Arrival:                                                                                   |                                  |                                                             | • (44 800 6                                            |                        | Whether Transpenic or Not:                                             | O Yes                             | No                    |       |
|                                                                                           | Means of Conveyance:                                                                                        | 5                                | elect 🗸                                                     | * (duhrhyyyy)                                          |                        | Point of Entry:                                                        | Amritsar                          |                       |       |
|                                                                                           | Name of location of post-entry guaran                                                                       | tine                             |                                                             |                                                        |                        | Purpose of Import:                                                     | Sowing                            | *                     |       |
|                                                                                           | Particulars of documents<br>attached if any:                                                                |                                  |                                                             |                                                        |                        |                                                                        |                                   |                       |       |
|                                                                                           | Commodity                                                                                                   |                                  | Scientific Name                                             |                                                        | Va                     | riety                                                                  | Plant Pari                        | :                     |       |
|                                                                                           | Select                                                                                                    | Sele                             | ect                                                         | *                                                      |                        | Select                                                                 |                                   | ~                     |       |
|                                                                                           | Category                                                                                                    |                                  | Quantity                                                    | Ur                                                     | nits                   | No of Package                                                          | ;                                 | Mode of Packing       |       |
|                                                                                           | Select                                                                                                    | *                                |                                                             | Select                                                 | *                      |                                                                        | 2                                 | elect 🔽               |       |
|                                                                                           | Necessary Documents:                                                                                        | Perform                          | na Invoice/Catelogue<br>cility certificate (If require      | Grower certificat<br>d) GWO Undertaking                | e 🗌 DA                 | C Approval (If required)<br>ters                                       |                                   |                       |       |
|                                                                                           | I/We hereby declare that the info<br>inspection, fumigation, treatment or p                                 | rmation furnis<br>lost-entry qua | hed above is correct and co<br>rantine inspection of the ab | omplete in all respects and<br>ove consignment and abi | d underta<br>de by the | ke to pay to pay to an officer du<br>instructions/guidelines issued by | ly authorized by PPA, t<br>/ him. | he prescribed fees to | wards |
|                                                                                           |                                                                                                    |                                  | Save                                                        | Submit Print Cl                                        | ose <u>vi</u> e        | w fee calculation.                                                     |                                   |                       |       |

#### Figure - 8 (PQ Form 2)

Application for Permit to Import plants/plant materials for sowing/planting/propagation

| http://plantquarantim File Edit View Favorit         | eindia.nic.in<br>es Tools H | ı - PQIS - PQForm6 - Microsoft Inte                                                                | ernet Explorer                                                             |                                         |                     |                             |                            |                         |  |  |
|------------------------------------------------------|-----------------------------|----------------------------------------------------------------------------------------------------|----------------------------------------------------------------------------|-----------------------------------------|---------------------|-----------------------------|----------------------------|-------------------------|--|--|
| Plant Qua<br>Directorate of f<br>Departu<br>Ministry | rantine                     | Information System<br>tion, Quarantine & Storage<br>utture & Cooperation<br>e, Government of India |                                                                            |                                         | 7                   |                             |                            | 105                     |  |  |
| weicome: corp tood it                                |                             | ER                                                                                                 |                                                                            |                                         |                     |                             |                            | User-Manual Logout      |  |  |
|                                                      | •                           | Applica                                                                                            | tion for Permit to                                                         | Import so                               | l/peat or Sphagnur  | n moss or other growing n   | nedia-PQForm 06            |                         |  |  |
| My Profile                                           | *                           | Applied To:                                                                                        | DPPQS                                                                      | * =                                     |                     |                             |                            |                         |  |  |
| Apply Online                                         | *                           | Importer Name:                                                                                     | corp food Itd                                                              |                                         |                     | Exporter Name:              |                            | *                       |  |  |
| Application Status                                   | *                           | Importer Address:                                                                                  | Kokatta<br>Kolkatta                                                        |                                         |                     | Exporter Address:           |                            | *                       |  |  |
|                                                      |                             | Country of Origin:                                                                                 | Select                                                                     | ¥ .                                     | <u> </u>            | Country of re-export:       | Select                     | ~                       |  |  |
|                                                      |                             | Foreign port of shipment:                                                                          |                                                                            | *                                       |                     |                             |                            |                         |  |  |
|                                                      |                             | Expected Date of Import:                                                                           |                                                                            | * (dd/M                                 | 1/0000              | Specific Purpose of Import: | Research                   | ~                       |  |  |
|                                                      |                             | Weans of Conveyance:                                                                               | Select                                                                     | •                                       |                     | Point of Entry:             | Select                     | *                       |  |  |
|                                                      |                             | Particulars of documents<br>attached if any:                                                       |                                                                            |                                         |                     | <u>^</u>                    |                            |                         |  |  |
|                                                      |                             | Commodity                                                                                          | Sci                                                                        | entific Name                            |                     | Plant Part                  |                            |                         |  |  |
|                                                      |                             | Select                                                                                             | Selec                                                                      | st 💌                                    |                     | Select                      | ~                          |                         |  |  |
|                                                      |                             | Category                                                                                           | Quantity                                                                   |                                         | Units               | No of Packages              | Mode o                     | f Packing               |  |  |
|                                                      |                             | Select 💌                                                                                           |                                                                            |                                         | Select 🖌            |                             | Select                     | *                       |  |  |
|                                                      |                             | Necessary Documents:                                                                               | Performa Invoice/Ca<br>DAC Approval (If requ<br>an officer duly authorized | telogue<br>uired)<br>I by the Plant Pro | Letter of Agreement | Others                      | or treatment of the consig | gnment and abide by the |  |  |
|                                                      |                             | Northerney gradines (5000 by 1111)                                                                 |                                                                            | Save S                                  | ubmit Print Close   | View fee calculation.       |                            |                         |  |  |
| ê)                                                   |                             |                                                                                                    |                                                                            |                                         |                     |                             |                            | 🥑 Internet              |  |  |

#### Figure - 9 (PQ Form 6)

Application for Permit to Import soil/peat or Sphagnum moss or other growing media

| http://plantquarantine                                      | eindia.nic.ir                                              | - PQIS - PQForm12 - Microsoft Int                                                                  | ernet Explorer                   |                      |                   |                                                              |                      |                    | _ 2  |
|-------------------------------------------------------------|------------------------------------------------------------|----------------------------------------------------------------------------------------------------|----------------------------------|----------------------|-------------------|--------------------------------------------------------------|----------------------|--------------------|------|
| File Edit View Favorite                                     | es Tools H                                                 | elp                                                                                                |                                  |                      |                   |                                                              |                      |                    |      |
| Directorate of P<br>Directorate of P<br>Departr<br>Ministry | rantine<br>Plant Protec<br>ment of Agric<br>of Agriculture | Information System<br>tion, Quarantine & Storage<br>ulture & Cooperation<br>e, Government of India |                                  | A.                   | 2                 |                                                              |                      |                    |      |
| /elcome: <u>corp food lt</u>                                | d - IMPORT                                                 | ER                                                                                                 |                                  |                      |                   |                                                              |                      | <u>User-Manual</u> | Logo |
|                                                             |                                                            |                                                                                                    |                                  |                      |                   |                                                              |                      |                    |      |
|                                                             | •                                                          | Application for                                                                                    | Permit to import live inse       | cts/mites/nemate     | des/microbia      | d cultures including algae/bio-co                            | ntrol agents-PQForm  | n 12               |      |
| v Profile                                                   | ~                                                          | Applied To:                                                                                        | DPPQS 💌                          |                      |                   |                                                              |                      |                    |      |
| nly Online                                                  | ~                                                          | Importer Name:                                                                                     | corp food itd                    |                      |                   | Exporter Name:                                               |                      |                    | *    |
| polication Status                                           | ~                                                          |                                                                                                    | Kokatta                          |                      | ~                 |                                                              |                      |                    | ~    |
| ervices                                                     | *                                                          | Importer Address:                                                                                  | Kolkatta                         |                      | 4                 | Exporter Address:                                            |                      |                    |      |
|                                                             |                                                            | Country of Origin:                                                                                 | Select 🗸                         |                      | <u> </u>          | Country of re-export:                                        | Select               | ~                  |      |
|                                                             |                                                            | Eareign part of shinment:                                                                          |                                  |                      |                   | Purnose of Import:                                           | Research /Evperiment | al V •             |      |
|                                                             |                                                            | Evenested data of Arrival                                                                          |                                  |                      |                   | Whather Transmis or blats                                    |                      |                    |      |
|                                                             |                                                            | Hone of Cerupapea                                                                                  | Coleat                           | (dd/MM/yyyy)         |                   | Delet of Estau                                               | Celeat               | <b>.</b>           |      |
|                                                             |                                                            | means of conveyance.                                                                               | Select                           |                      |                   | Poinc of Entry:                                              | Select               |                    |      |
|                                                             |                                                            | Particulars of documents attached if<br>any:                                                       |                                  |                      |                   |                                                              |                      |                    |      |
|                                                             |                                                            | Commodity:                                                                                         | Select                           | *                    |                   |                                                              |                      |                    |      |
|                                                             |                                                            | Plant Part:                                                                                        | Select                           | <b>~</b>             |                   | Category:                                                    | Select               | *                  |      |
|                                                             |                                                            | Description of insects/mites/nematode<br>(common /scientific names):                               | s/microbial cultures/ biocontro  | agents intended to   | import            |                                                              |                      | *                  |      |
|                                                             |                                                            | Taxon (Class/order/family/ sub-family t                                                            | ribe/ races or strains):         |                      |                   |                                                              |                      |                    |      |
|                                                             |                                                            | Stages of the organism:                                                                            |                                  |                      |                   | Number of specimens and units:                               | Select               | <b>~</b>           |      |
|                                                             |                                                            | Host Species, if any<br>(Common/Scientific Name):                                                  |                                  |                      |                   | Mode of Packing, no of packages and<br>distinguishing marks: |                      |                    |      |
|                                                             |                                                            | I/We hereby undertake to abide by                                                                  | the instructions/guidelines issu | ed by the Plant Prot | ection Adviser to | o the Govt. of India from time to time in                    | this regard.         |                    |      |
|                                                             |                                                            |                                                                                                    | S                                | ive Submit           | Print Close       | View Fee Calculation.                                        |                      |                    |      |
|                                                             |                                                            |                                                                                                    |                                  |                      |                   |                                                              |                      |                    |      |

#### Figure - 10 (PQ Form 12)

Application for Permit to import live insects/mites/nematodes/microbial cultures including algae/bio-control agents

#### 1.3.2.2 Import Release order

- 1. Login into the system as explained above.
- 2. Expand "Apply Online" link on as shown in Figure 6.
- 3. Click IRO Application for Import Release Order
- 4. The form will be displayed as given in Figure -11.
- 5. Fields against which \* is marked are mandatory.
- 6. Fill the application.
- 7. You can save application for later submission by clicking "Save" Button or click "Submit" button to submit it.
- 8. You can print the application by clicking "Print" button.

| http://plantquarantineindia.nic.in                                                                            | - PQIS - IRO Application -                                                                                 | Microsoft Internet I                                    | Explorer                                          |                                           |                                           |                                     |                                  |                                 |
|----------------------------------------------------------------------------------------------------|----------------------------------------------------------------------------------------------------|---------------------------------------------------------|---------------------------------------------------|-------------------------------------------|-------------------------------------------|-------------------------------------|----------------------------------|---------------------------------|
| Plant Quarantine I<br>Directorate of Plant Protecti<br>Department of Agriculture,<br>Ministry of Agriculture, | *<br><b>nformation Syste</b><br>ion, Quarantine & Storag<br>ture & Cooperation<br>Government of India<br>D | m                                                       |                                                   | 5                                         | 2                                         |                                     |                                  |                                 |
| welcome. corp tood tta- import t                                                                              | ĸ                                                                                                    |                                                         |                                                   |                                           |                                           |                                     |                                  | <u>oser-manuar</u> <u>Logou</u> |
| •                                                                                                    |                                                                                                    |                                                         | Ar                                                | plication Fo                              | r Import R                                | elease Order                        |                                  |                                 |
| My Profile 😵                                                                                                  | Import Permit No:                                                                                          | Select                                                  | ¥ [                                               | PartShipment                              |                                           | S                                   | earchIP                          |                                 |
| Apply Online 😵                                                                                                | Applied To:                                                                                                | Jogbani                                                 | *                                                 |                                           |                                           |                                     |                                  |                                 |
| Application Status                                                                                            | Importer Name:                                                                                             | corp food itd                                           |                                                   |                                           |                                           | Exporter Name:                      |                                  | *                               |
| Services 😵                                                                                                    | Importer Address:                                                                                          | Kolkatta<br>Kolkatta                                    |                                                   |                                           | <b>*</b>                                  | Exporter Address:                   |                                  | *                               |
|                                                                                                    | Commodity                                                                                                  |                                                         | Scientific                                        | : Name                                    |                                           | Variety                             | Plant Part                       |                                 |
|                                                                                                    | Select                                                                                                    | <b>₩</b> 5                                              | ielect                                            | •                                         | *                                         |                                     | Select                           | ~                               |
|                                                                                                    |                                                                                                    | Category                                                |                                                   | Quantity                                  | Units                                     | No of Packages                      | Mode of Packing                  | Distinguish Marks               |
|                                                                                                    | Select                                                                                                    |                                                         | ~                                                 |                                           | Select 🗸                                  |                                     | Select 👻                         |                                 |
|                                                                                                    | Means of Conveyance:                                                                                       | Select                                                  | *                                                 |                                           |                                           | Foreign port of Shipment:           |                                  | *                               |
|                                                                                                    | Country of Origin:                                                                                         | Select                                                  | *                                                 |                                           |                                           | Point of Entry:                     | Select                           | * *                             |
|                                                                                                    | Country of Re-Export:                                                                                      | Select                                                  | ~                                                 |                                           |                                           | Purpose of Import:                  | Processing                       | *                               |
|                                                                                                    | Bill of Entry No:                                                                                          | *                                                       |                                                   |                                           |                                           | B/E Date:                           |                                  | •                               |
|                                                                                                    | Vessel Name:                                                                                               |                                                         |                                                   |                                           |                                           | Date of Arrival:                    |                                  | (dd/MM/yyyy)                    |
|                                                                                                    | Place of Inspection:                                                                                       |                                                         | *                                                 |                                           |                                           | Inspection Date:                    |                                  | *(dd/MM/yyyy)                   |
|                                                                                                    | PSC No:                                                                                                    |                                                         |                                                   |                                           |                                           | PSC Date:                           |                                  | (dd/MM/yyyy)                    |
|                                                                                                    | Value of Commodity:                                                                                        | Rs                                                      |                                                   |                                           |                                           |                                     |                                  |                                 |
|                                                                                                    | Necessary Documents:                                                                                       | Packing list Import Permit Invoice                      | PSC Certificate of 0 Bill of lading/Air           | rrigin 🗌                                  | Bill of Entry<br>Fumigation Cer<br>Others | rtificate                           |                                  |                                 |
|                                                                                                    | 1) I /we hereby declare the Import into India) Order, 200                                                  | hat to the best of the kn<br>D2 and the instructions is | iowledge and belief, th<br>ssued by the officer a | ne particular given<br>uthorized by Plant | above are true<br>Protection Adv          | and correct. (2) I/We abide<br>iser | by the provisions of the Plant ( | Quarantine (Regulation of       |
|                                                                                                    |                                                                                                    |                                                         |                                                   | Save Su                                   | bmit Print                                | Close                               |                                  |                                 |
|                                                                                                    | © (a                                                                                                    | opyright - Directorate                                  | of Plant Protection                               | n, Quarantine an                          | d Storage, Gor                            | vernment Of India                   |                                  |                                 |
| 24                                                                                                    |                                                                                                    |                                                         |                                                   |                                           |                                           |                                     |                                  | Internet                        |

Figure - 11 (Import Release Order)

#### **1.3.2.3** Applying for Re-validation

- 1. Login into the system as explained above.
- 2. Expand "Apply Online" link on as shown in Figure 6.
- 3. Click Request for Revalidate.

#### **1.3.3** How to know your application status?

- 1. Login into the system as explained above.
- 2. Expand "Application Status" link on as shown in Figure 12.

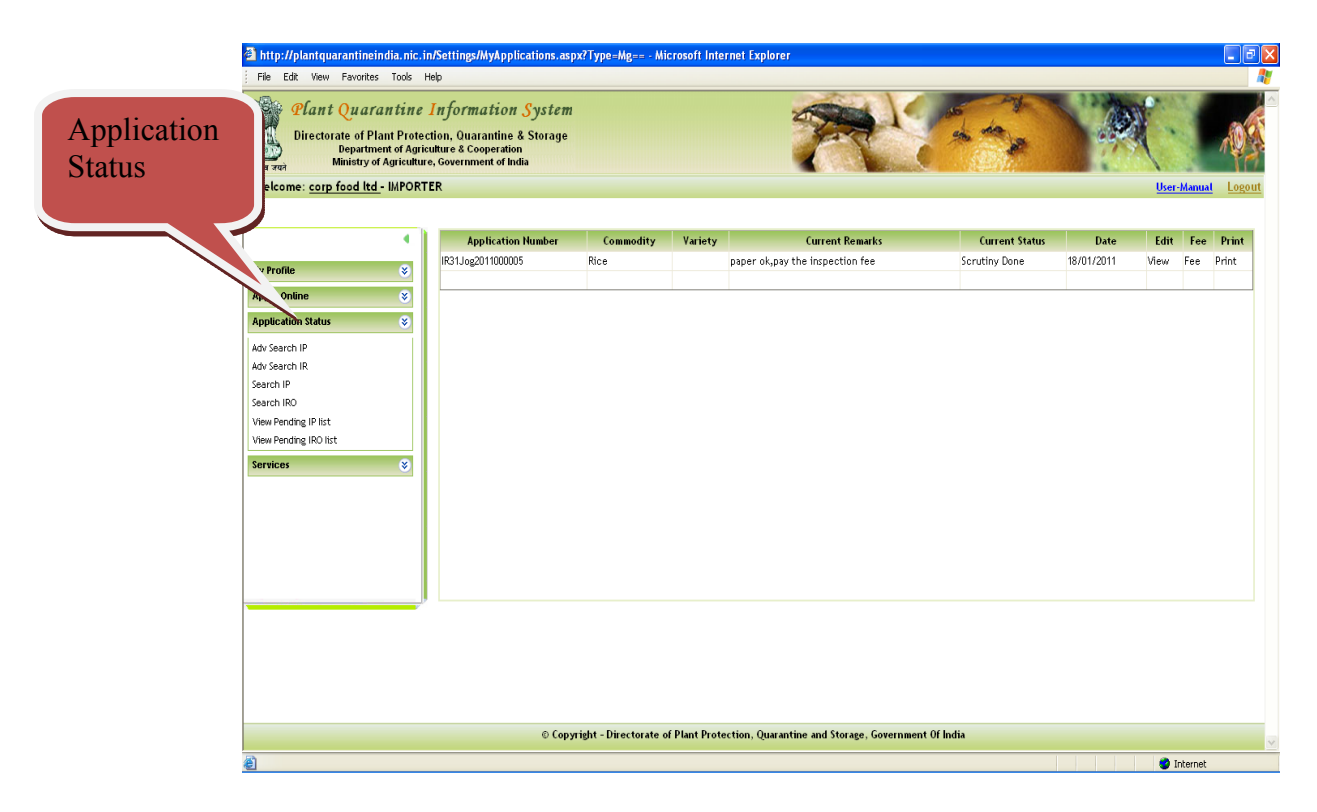

Figure - 12 (Application Status for Importers)

- 3. Different options are available to search your application and know the status. These are
  - a. Advance Search for Import Permit
  - b. Advance Search for Import Release
  - c. Search for Import permit by application number
  - d. Search Import Release by application number
  - e. View pending IP list
  - f. View Pending IRO List

#### 1.3.4 Import Permit – Applications list (Adv Search for IP)

After clicking the link "Adv. Search for IP", screen is displayed as shown in Figure – 13. This list gives overview of Import permit applications of importers pending at various levels. By expanding the list by clicking the Down Double arrow link as shown in Figure-13 at particular level, you can access your application, click it and view the application processing life cycle by clicking "view" link as shown in Figure – 14.

| 🗿 http://plantquarantineindia.nic.in                                                                  | - PQIS - Application Status View - M                                                             | icrosoft Internet Explorer |                     |            | - 7 ×              |           |
|----------------------------------------------------------------------------------------------------|--------------------------------------------------------------------------------------------------|----------------------------|---------------------|------------|--------------------|-----------|
| File Edit View Favorites Tools He                                                                     | de                                                                                               |                            |                     |            | At 1997            |           |
| Plant Quarantine 1<br>Directorate of Plant Protect<br>Department of Agricu<br>Ministry of Agriculture | Information System<br>ion, Quarantine & Storage<br>liture & Cooperation<br>, Government of India | 1                          | A C                 |            |                    |           |
| welcome: corp tood ita - IMPORTE                                                                      | ĸ                                                                                                |                            |                     |            | User-Manual Logout |           |
|                                                                                                    |                                                                                                  | 1 - 10 - 20                |                     |            |                    |           |
| •                                                                                                    | Samah                                                                                            | Application                | List(IMPORT PERMIT) |            | ~                  |           |
| My Profile 😵                                                                                          | search                                                                                           |                            |                     |            |                    |           |
| Apply Online 😵                                                                                        | Application No:                                                                                  |                            |                     |            |                    |           |
| Application Status                                                                                    | From Date:                                                                                       | 18-01-2011                 | To Date:            | 19-01-2011 |                    |           |
| Services 😵                                                                                            |                                                                                                  |                            | Search              |            |                    | -         |
|                                                                                                    | Applications Sent to Scrutiny                                                                    |                            |                     |            | 8                  | For       |
|                                                                                                    | 0 -Applications                                                                                  |                            |                     |            |                    | Expanding |
|                                                                                                    | Applications Sent to Lab                                                                         |                            |                     |            |                    | Expanding |
|                                                                                                    | 0 -Applications                                                                                  |                            |                     |            |                    |           |
|                                                                                                    | Applications Sent to Inspection                                                                  |                            |                     |            | ⇒ //               |           |
|                                                                                                    | 0 -Applications                                                                                  |                            |                     |            |                    |           |
|                                                                                                    | Approved Applications                                                                            |                            |                     |            | *                  |           |
|                                                                                                    | 1 -Applications                                                                                  |                            |                     |            |                    |           |
|                                                                                                    | Applications Sent for Treatment                                                                  |                            |                     |            | *                  |           |
|                                                                                                    | Applications                                                                                     |                            |                     |            | ~                  |           |
|                                                                                                    | Applications                                                                                     |                            |                     |            | •                  |           |
|                                                                                                    | Applications with Signing                                                                        |                            |                     |            | *                  |           |
|                                                                                                    | 0 -Applications                                                                                  |                            |                     |            |                    |           |
|                                                                                                    | Applications with Cashier                                                                        |                            |                     |            | *                  |           |
|                                                                                                    | 0 -Applications                                                                                  |                            |                     |            |                    |           |
|                                                                                                    | Other Applications                                                                               |                            |                     |            | *                  |           |
|                                                                                                    | 0 -Applications                                                                                  |                            |                     |            |                    |           |
|                                                                                                    |                                                                                                  |                            |                     |            | <u>×</u>           |           |
| <b>e</b>                                                                                              |                                                                                                  |                            |                     |            | 🌍 Internet         |           |

Figure - 13 (Import Permit Applications pending at various levels list)

| http://plantquard<br>File Edk Vew F<br>Plant (<br>Directorat<br>D<br>Min<br>Velcome: corp fo | antineindia.nic.in _PQIS _A<br>Favortes Tools Help<br>Quarantine Informa<br>te of Plant Protection, Quar<br>Martiment of Agriculture & Co-<br>nistry of Agriculture, Governme<br>Sood Itd - IMPORTER | pplication Status View - Microsof<br>Ation System<br>antine & Storage<br>geration<br>nt of India | Internet Explorer         |                             |            | User-Man   | ual Logout |         |
|----------------------------------------------------------------------------------------------|----------------------------------------------------------------------------------------------------|--------------------------------------------------------------------------------------------------|---------------------------|-----------------------------|------------|------------|------------|---------|
| @ P                                                                                          | PQIS - ApplicationView We                                                                                                    | b Page Dialog                                                                                    |                           | 2                           |            |            | ~          |         |
| y Profile                                                                                    |                                                                                                    | Application Details Scrutiny D                                                                   | ils                       |                             |            | Ť          |            |         |
| pply Online                                                                                  |                                                                                                    | Applica                                                                                          | tion Details              |                             |            |            |            |         |
| pplication Stat                                                                              | Applicant Name:                                                                                                    | corp food Itd                                                                                    | Applicant Address:        | Kolkatta                    | 1-2011     |            |            |         |
| ervices                                                                                      | Import Purpose:                                                                                                    | Processing                                                                                       | Country Of Re-Export:     |                             |            |            |            |         |
|                                                                                              | Commodity:                                                                                                    | Rice                                                                                             | Quantity:                 | 45000.000 MTS               |            |            | *          |         |
|                                                                                              | Document Submitted:                                                                                                    |                                                                                                  | Performa Invoice          |                             |            |            |            |         |
|                                                                                              | Current Status:                                                                                                    | Signing Authority Approved                                                                       | Remarks:                  | SCHEDULE - 6                |            |            | *          |         |
|                                                                                              | Exporter Name:                                                                                                    | test                                                                                             | Exporter Address:         | Nepal                       |            |            |            |         |
|                                                                                              | Packing type:                                                                                                    | Containers                                                                                       | Country of Origin:        | Libya                       | 7          |            | 8          |         |
|                                                                                              | Plant Part:                                                                                                    | Grain                                                                                            | Category:                 | Cereals and Cereal Products |            |            |            |         |
|                                                                                              | Point of Entry:                                                                                                    | Jogbani Road                                                                                     | Foreign port of Shipment: | any                         |            |            |            | View    |
|                                                                                              |                                                                                                    | View Ap                                                                                          | plication Details         |                             |            |            |            | V IC VV |
| _                                                                                            |                                                                                                    |                                                                                                  |                           |                             |            | Date       | View       |         |
|                                                                                              |                                                                                                    | Γ                                                                                                | Close                     |                             | v Approved | 18/01/2011 | View       |         |
|                                                                                              |                                                                                                    | L                                                                                                | ciose                     |                             |            |            |            |         |
|                                                                                              |                                                                                                    |                                                                                                  |                           |                             |            |            |            |         |
|                                                                                              |                                                                                                    |                                                                                                  |                           |                             |            |            |            |         |
|                                                                                              |                                                                                                    |                                                                                                  |                           |                             |            |            |            |         |
|                                                                                              |                                                                                                    |                                                                                                  |                           |                             |            |            |            |         |
|                                                                                              |                                                                                                    |                                                                                                  |                           |                             |            |            | *          |         |
| http:/                                                                                       | //plantquarantineindia.nic.in/Setting                                                                                                    | is/ApplicationData.aspx?ID=OTM2&Type=I                                                           | MQ==8PQStationID=MzE=     | 🌍 Internet                  |            |            |            |         |
|                                                                                              | Applicati                                                                                                    | ons with Duty Officer                                                                            |                           |                             |            |            | *          |         |
|                                                                                              | 0 -Applica                                                                                                    | tions                                                                                            |                           |                             |            |            | ~          | ~       |
|                                                                                              |                                                                                                    |                                                                                                  |                           |                             |            | A Intern   | at         |         |

Figure - 14 (Import Permit application details, comments at various levels and History)

#### **1.3.5** Import Permit – Search by Application Number ("Search IP")

After clicking the link "Search IP" the screen is displayed as in Figure – 15. Enter application number and click "Search" button. Your application details will be displayed. You can know the action at each level by clicking tabs "Application Details", "Scrutiny Details", "Billing Details" and "History". History tab will display the entire life cycle of the application for Import permit.

| 🗿 http://plantquarantineindia.nic.in                                                                       | - PQIS - Search Application - Microsoft Intern                                                    | iet Explorer                                        |                    |                    |
|----------------------------------------------------------------------------------------------------|---------------------------------------------------------------------------------------------------|-----------------------------------------------------|--------------------|--------------------|
| File Edit View Favorites Tools H                                                                           | elp                                                                                               |                                                     |                    | A                  |
| Plant Quarantine .<br>Directorate of Plant Protect<br>Department of Agriculture<br>Ministry of Agriculture | Information System<br>tion, Quarantine & Storage<br>tubre & Cooperation<br>9, Government of India | 7                                                   | (74))              |                    |
| Welcome: corp food ltd - IMPORTI                                                                           | ER                                                                                                |                                                     |                    | User-Manual Logout |
| My Profile 😵                                                                                               | Application No: IPC31Jor                                                                          | Tabs                                                | PERMIT)            |                    |
| Application Status                                                                                         | Application Details Scrutiny Details Billing I                                                    | Details History Details                             |                    | î                  |
|                                                                                                    |                                                                                                   | Application Details                                 |                    |                    |
| Services 😵                                                                                                 | Applicant Name:                                                                                   | corp food ltd                                       | Applicant Address: | Kolkatta           |
|                                                                                                    | Purpose Of Import:                                                                                | Processing                                          | Export Country:    |                    |
|                                                                                                    | Commodity:                                                                                        | Rice                                                | Quantity:          | 45000.000          |
|                                                                                                    | Document Submitted:                                                                               | Performa Invoice,                                   |                    |                    |
|                                                                                                    | Current Status:                                                                                   | Signing Authority Approved                          | Remarks:           | SCHEDULE - 6       |
|                                                                                                    | Exporter Name                                                                                     | test                                                | Exporter Address   | INepal             |
|                                                                                                    | Packing type:                                                                                     | Containers                                          | Country of Origin: | Libya              |
|                                                                                                    | Final remarks                                                                                     | issue                                               |                    |                    |
|                                                                                                    | View Application Details                                                                          |                                                     |                    |                    |
|                                                                                                    |                                                                                                   |                                                     |                    | ×                  |
|                                                                                                    | © Copyright - Directorate                                                                         | of Plant Protection, Quarantine and Storage, Govern | nent Of India      |                    |
| ê                                                                                                    |                                                                                                   |                                                     |                    | 🥥 Internet         |

Figure - 15 (Search Import Permit by Application Number)

| http://plantquarantineindia.nic.in                                                                                                    | - PQIS - Search Ap                                                                       | plication - Micro  | soft Internet Explorer                                                         |                                |                    |
|----------------------------------------------------------------------------------------------------|------------------------------------------------------------------------------------------|--------------------|--------------------------------------------------------------------------------|--------------------------------|--------------------|
| File Edit View Favorites Tools He                                                                                                    | Np                                                                                       |                    |                                                                                |                                | A.                 |
| Plant Quarantine I<br>Directorate of Plant Protect<br>Department of Agriculture<br>Ministry of Agriculture<br>Welcome: corp food ltd - IMPORTE | Information (<br>tion, Quarantine &<br>dure & Cooperation<br>, Government of India<br>IR | System<br>Storage  | 20                                                                             |                                | User-Manual Logout |
|                                                                                                    |                                                                                          |                    |                                                                                |                                |                    |
|                                                                                                    |                                                                                          |                    | Search Application( IMPORT PERMIT)                                             |                                |                    |
| My Profile 😵                                                                                                    | Application No:                                                                          |                    | IPC31Jog2011000005 Search                                                      |                                |                    |
| Apply Online 😸                                                                                                    | Application Details                                                                      | Scrutiny Detail    | s Billing Details History Details                                              |                                | ^                  |
| Application Status                                                                                                    | History Det                                                                              | ails:              |                                                                                |                                |                    |
| Services 😵                                                                                                    | Sent by                                                                                  | Sent To            | Status                                                                         | Remarks                        | Date               |
|                                                                                                    | corp food Itd                                                                            |                    | Created                                                                        |                                | 18/01/2011         |
|                                                                                                    | corp food Itd                                                                            | Scrutiny           | Submit the document to Scrutiny Officer and pay the fee after<br>verification. |                                | 18/01/2011         |
|                                                                                                    | scr2                                                                                     | mr duty<br>officer | Scrutiny Done                                                                  | paper found ok. pay THE<br>FEE | 18/01/2011         |
|                                                                                                    | Cash2                                                                                    | Duty Officer       | Bill Collected                                                                 |                                | 18/01/2011         |
|                                                                                                    | mr duty<br>officer                                                                       | sign2              | Sent for Approval                                                              | issue                          | 18/01/2011         |
|                                                                                                    | sign2                                                                                    |                    | Signing Authority Approved                                                     | issue                          | 18/01/2011         |
|                                                                                                    |                                                                                          |                    |                                                                                |                                | ×                  |
|                                                                                                    |                                                                                          | © Copyright - I    | Directorate of Plant Protection, Quarantine and Storage, Government Of India   |                                |                    |
| <b>a</b>                                                                                                    |                                                                                          |                    |                                                                                |                                | Internet           |

Figure - 16 (Search Import Permit –History details)

#### 1.3.6 Import Release Order - Applications list (Adv. Search for IR)

After clicking the link "Adv. Search for IR", screen is displayed as shown in Figure -16. This list gives overview of Import Release applications of importers pending at various levels. By expanding the list by clicking the Down Double arrow link as shown in Figure-17 at particular level, you can access your application, click it and view the application processing life cycle by clicking "view" link.

| http://plantquarantineindia.nic.in                                                                     | - PQIS - Application Status View - M                                                            | licrosoft Internet Explorer |                     |            |                   |        |
|----------------------------------------------------------------------------------------------------|-------------------------------------------------------------------------------------------------|-----------------------------|---------------------|------------|-------------------|--------|
| File Edit View Favorites Tools He                                                                      | de                                                                                              |                             |                     |            | AT                |        |
| Plant Quarantine 1<br>Directorate of Plant Protect<br>Department of Agricu<br>Ministry of Agriculture. | Information System<br>ion, Quarantine & Storage<br>Iture & Cooperation<br>, Government of India | 2                           |                     |            |                   |        |
| welcome: corp tood ita - imroki i                                                                      | ĸ                                                                                               |                             |                     | <u>0</u>   | ser-manuat Logout |        |
|                                                                                                    |                                                                                                 |                             |                     |            |                   |        |
| •                                                                                                    |                                                                                                 | Application L               | ist(IMPORT RELEASE) |            |                   |        |
| My Profile 😵                                                                                           | Search                                                                                          |                             |                     |            | *                 |        |
| Annix Online X                                                                                         | Application No:                                                                                 |                             |                     |            |                   |        |
| Application Status                                                                                     | From Date:                                                                                      | 18-01-2011                  | To Date:            | 19-01-2011 |                   |        |
| Appucation status                                                                                      |                                                                                                 |                             | Search              |            |                   |        |
| Services 😵                                                                                             | Applications Sent to Scrutiny                                                                   |                             |                     |            | *                 |        |
|                                                                                                    | R Applications                                                                                  |                             |                     |            |                   |        |
|                                                                                                    | Applications Sent to Lab                                                                        |                             |                     |            | Expa              | inding |
|                                                                                                    | 0 -Applications                                                                                 |                             |                     |            | Linpt             |        |
|                                                                                                    | Applications Sent to Inspection                                                                 |                             |                     |            |                   |        |
|                                                                                                    | 0 -Applications                                                                                 |                             |                     |            |                   |        |
|                                                                                                    | Approved Applications                                                                           |                             |                     |            | 8                 |        |
|                                                                                                    | 0 -Applications                                                                                 |                             |                     |            |                   |        |
|                                                                                                    | Applications Sent for Treatment                                                                 |                             |                     |            | 8                 |        |
|                                                                                                    | 0 -Applications                                                                                 |                             |                     |            |                   |        |
|                                                                                                    | Applications with Duty Officer                                                                  |                             |                     |            | ۲                 |        |
|                                                                                                    | 0 -Applications                                                                                 |                             |                     |            |                   |        |
|                                                                                                    | Applications with Signing                                                                       |                             |                     |            | *                 |        |
|                                                                                                    | 0 -Applications                                                                                 |                             |                     |            |                   |        |
|                                                                                                    | Applications with Cashier                                                                       |                             |                     |            | *                 |        |
|                                                                                                    | 1 - Applications                                                                                |                             |                     |            |                   |        |
|                                                                                                    | Other Applications                                                                              |                             |                     |            |                   |        |
|                                                                                                    | U-Applications                                                                                  |                             |                     |            |                   |        |
| e<br>1                                                                                                 |                                                                                                 |                             |                     |            | Internet          |        |

Figure - 17 (Search Import Release Applications pending at various levels list)

| nttp://plantquaranti                      | neindia.nic.in                                                          | PQIS - Application Status Vi                                                               | ew - Microsoft Internet Explorer                                                                                                    |                                   |                             |                         |
|-------------------------------------------|-------------------------------------------------------------------------|--------------------------------------------------------------------------------------------|----------------------------------------------------------------------------------------------------|-----------------------------------|-----------------------------|-------------------------|
| ile Edit View Favor                       | rites Tools Hel                                                         | P                                                                                          |                                                                                                    |                                   |                             |                         |
| Directorate of<br>Directorate of<br>Depar | arantine I<br>Plant Protecti<br>Itment of Agricul<br>19 of Agriculture, | nformation System<br>on, Quarantine & Storage<br>ture & Cooperation<br>Government of India |                                                                                                    | R                                 | ( the second                |                         |
| elcome: <u>corp food</u>                  | <u>ltd</u> - IMPOI 🖄                                                    | PQIS - ApplicationView We                                                                  | b Page Dialog                                                                                                    |                                   | ? 🛛                         | <u>User-Manual</u> Logo |
|                                           |                                                                         |                                                                                            | Application Details Scrutiny De                                                                                                    | tails Billing Details History Det | ails                        |                         |
|                                           | •                                                                       |                                                                                            | Applica                                                                                                    | tion Details                      |                             |                         |
|                                           |                                                                         | Applicant Name:                                                                            | corp food itd                                                                                                    | Applicant Address:                | Kolkatta                    | 8                       |
| rofile                                    | ۲                                                                       | Import Purpose:                                                                            | Processing                                                                                                    | Country Of Re-Export:             |                             |                         |
| y Online                                  | ۲                                                                       | Commodity:                                                                                 | Rice                                                                                                    | Quantity:                         | 45000.000 MTS               |                         |
| ication Status                            | ۲                                                                       | Document Submitted:                                                                        |                                                                                                    | Performa Invoice                  |                             |                         |
| ces                                       | *                                                                       | Current Status:                                                                            | Signing Authority Approved                                                                                                    | Remarks:                          | SCHEDULE - 6                |                         |
|                                           |                                                                         | Exporter Name:                                                                             | test                                                                                                    | Exporter Address:                 | INepal                      | 8                       |
|                                           |                                                                         | Packing type:                                                                              | Containers                                                                                                    | Country of Origin:                | Libya                       |                         |
|                                           |                                                                         | Plant Part:                                                                                | Grain                                                                                                    | Category:                         | Cereals and Cereal Products | 8                       |
|                                           |                                                                         | Point of Entry:                                                                            | Jogbani Road                                                                                                    | Foreign port of Shipment:         | any                         |                         |
|                                           |                                                                         |                                                                                            | View App                                                                                                    | plication Details                 |                             | 8                       |
|                                           | 1                                                                       |                                                                                            |                                                                                                    |                                   |                             |                         |
|                                           |                                                                         |                                                                                            | 1                                                                                                    |                                   |                             | 8                       |
|                                           |                                                                         |                                                                                            | L                                                                                                    | Close                             |                             |                         |
|                                           |                                                                         |                                                                                            |                                                                                                    |                                   |                             | Date View               |
|                                           |                                                                         |                                                                                            |                                                                                                    |                                   |                             | 18/01/2011 View         |
|                                           |                                                                         |                                                                                            |                                                                                                    |                                   |                             |                         |
|                                           |                                                                         |                                                                                            |                                                                                                    |                                   |                             |                         |
|                                           |                                                                         |                                                                                            |                                                                                                    |                                   |                             |                         |
|                                           | http:                                                                   | //plantquarantineindla.nic.in/Setting                                                      | s/ApplicationData.aspx?ID=OTM2&Type=N                                                                                                    | NQ==&PQStationID=MzE=             | 🔮 Internet                  |                         |
|                                           |                                                                         |                                                                                            |                                                                                                    |                                   |                             |                         |
|                                           |                                                                         | Applications Sent for Treatment                                                            | t in the second second s |                                   |                             |                         |
|                                           |                                                                         | 0 -Applications                                                                            |                                                                                                    |                                   |                             |                         |
|                                           |                                                                         | Applications with Duty Officer                                                             |                                                                                                    |                                   |                             | 8                       |
|                                           |                                                                         | 0. Applications                                                                            |                                                                                                    |                                   |                             |                         |
| start 🔰 👮 🔇                               | 🦻 🎒 🖹 🙆                                                                 | Documents 🛛 🖉 PC                                                                           | )IS-User Manual (C 🛛 🙆 http://plant                                                                                                    |                                   |                             | ( <b>E</b> ) 12:        |

**Figure 18 (Advance Search for Import Release – Applications details)** 

#### 1.3.7 Import Release – Search by Application Number ("Search IR")

After clicking the link "Search IR" the screen is displayed as in Figure – 19. Enter application number and click "Search" button. Your application details will be displayed. You can know the action at each level by clicking tabs "Application Details", "Scrutiny Details", "Billing Details", "Lab details", "Treatment Details" and "History". History tab will display the entire life cycle of the application for Import permit.

| http://plantquarantineindia.nic                                                                                             | .in - PQIS - Search Application - Microsoft I                                                                       | nternet Explorer                                       |                             |                     |
|----------------------------------------------------------------------------------------------------|----------------------------------------------------------------------------------------------------|--------------------------------------------------------|-----------------------------|---------------------|
| File Edit View Favorites Tools                                                                                              | Help                                                                                                    |                                                        |                             | A.                  |
| Plant Quarantine<br>Directorate of Plant Prot<br>Department of Ag<br>Ministry of Agricult<br>Welcome: corp food htd - IMPOR | e Information System<br>ection, Quarantine & Storage<br>riculture & Cooperation<br>ure, Government of India<br>RTER | 2                                                      |                             | User-Manual Locout  |
|                                                                                                    |                                                                                                    |                                                        |                             |                     |
| •                                                                                                    |                                                                                                    | Search Application( IMPOR                              | T RELEASE)                  |                     |
| My Profile 😵                                                                                                    | Application No:                                                                                                    | 1Jog2011000005 Search                                  |                             |                     |
| Apply Online 😵                                                                                                    | Application Details Scrutiny Details Bi                                                                             | lling Details Inspection Details Lab Details Treatm    | ent Details History Details | <u>^</u>            |
| Application Status 😵                                                                                                    |                                                                                                    | Application Deta                                       | ils                         |                     |
| Services 😵                                                                                                    | Applicant Name:                                                                                                    | corp food itd                                          | Applicant Address:          | Kolkatta            |
|                                                                                                    | Purpose Of Import:                                                                                                  | Processing                                             | Export Country:             |                     |
|                                                                                                    | Commodity:                                                                                                    | Rice                                                   | Quantity:                   | 45000.000           |
|                                                                                                    | Document Submitted:                                                                                                 | Packing list, Import Permit, Invoice,                  |                             |                     |
|                                                                                                    | Current Status:                                                                                                    | Scrutiny Done                                          | Remarks:                    | New IRO Application |
|                                                                                                    | Exporter Name                                                                                                    | test                                                   | Exporter Address            | Nepal               |
|                                                                                                    | Packing type:                                                                                                    | Containers                                             | Country of Origin:          | Libya               |
|                                                                                                    | Commodity Value:                                                                                                    | 34567.00                                               | Distinguish Mark:           |                     |
|                                                                                                    | Final remarks                                                                                                    | paper ok,pay the inspection fee                        |                             |                     |
|                                                                                                    | View Application Details                                                                                            |                                                        |                             |                     |
|                                                                                                    |                                                                                                    |                                                        |                             | v                   |
|                                                                                                    | © Copyright - Direct                                                                                                | orate of Plant Protection, Quarantine and Storage, Gov | ernment Of India            | M                   |
| <b>a</b>                                                                                                    |                                                                                                    |                                                        |                             | 🔮 Internet          |

Figure - 19 (Search Import Release by Application Number)

| http://plantquarantineindia.nic.i                                                               | n - PQIS - Search                                                              | Application - Mic                           | crosoft Internet Explorer                                                        |                                 |                    |
|-------------------------------------------------------------------------------------------------|--------------------------------------------------------------------------------|---------------------------------------------|----------------------------------------------------------------------------------|---------------------------------|--------------------|
| File Edit View Favorites Tools H                                                                | Help                                                                           |                                             |                                                                                  |                                 |                    |
| Plant Quarantine<br>Directorate of Plant Prote<br>Department of Agric<br>Ministry of Agricultur | Information<br>ction, Quarantine<br>culture & Cooperati<br>re, Government of I | <b>r System</b><br>& Storage<br>on<br>India | 200                                                                              |                                 |                    |
| Welcome: <u>corp food ltd</u> - IMPORT                                                          | TER                                                                            |                                             |                                                                                  |                                 | User-Manual Logout |
|                                                                                                 |                                                                                |                                             |                                                                                  |                                 |                    |
| •                                                                                               |                                                                                |                                             | Search Application( IMPORT RELEASE)                                              |                                 |                    |
| 1y Profile 😵                                                                                    | Application No:                                                                |                                             | IR31Jog2011000005 Search                                                         |                                 |                    |
| Apply Online 😵                                                                                  | Application Def                                                                | ails Scrutiny De                            | tails Billing Details Inspection Details Lab Details Treatment Details Histor    | y Details                       | ~                  |
| Application Status 😵                                                                            | History D                                                                      | etails                                      |                                                                                  |                                 |                    |
| ervices 😵                                                                                       | Sent hy                                                                        | Sent To                                     | Status                                                                           | Remarks                         | Date               |
|                                                                                                 | corp food<br>Itd                                                               | Scrutiny                                    | Submit the document to Scrutiny Officer and pay the fee after verification.      |                                 | 18/01/2011         |
|                                                                                                 | corp food<br>Itd                                                               | Scrutiny                                    | Submit the document to Scrutiny Officer and pay the fee after<br>verification.   | New IRO Application             | 18/01/2011         |
|                                                                                                 | scr2                                                                           | mr duty<br>officer                          | Scrutiny Done                                                                    | paper ok,pay the inspection fee | 18/01/2011         |
|                                                                                                 |                                                                                |                                             |                                                                                  |                                 |                    |
|                                                                                                 |                                                                                | © Copyright                                 | 1 - Directorate of Plant Protection, Quarantine and Storage, Government Of India |                                 |                    |
|                                                                                                 |                                                                                |                                             |                                                                                  |                                 | · · · · ·          |
|                                                                                                 |                                                                                |                                             |                                                                                  |                                 | Unternet           |

Figure -20 (Search Import Release by Application Number – History Details)

#### 1.3.8 Import Permit - View pending list

After Clicking option "View Pending IP List", the screen is displayed as given in Figure -21.

| http://plantquarantineindia.nic.i File Edit View Favorites Tools                                                                  | in/Settings/MyApplications.aspx<br>Heb                                                                       | - Microsoft Interne   | t Explorer   |                            |                            |            |      |          | Ð      |
|----------------------------------------------------------------------------------------------------|----------------------------------------------------------------------------------------------------|-----------------------|--------------|----------------------------|----------------------------|------------|------|----------|--------|
| Plant Quarantine<br>Directorate of Plant Prote<br>Department of Agri<br>Ministry of Agricultur<br>Welcome: corp food Itd - IMPORT | Information System<br>ction, Quarantine & Storage<br>culture & Cooperation<br>re, Government of India<br>TER |                       |              | 7                          |                            | NØ.        | User | -Manua   | Logout |
|                                                                                                    | Application Number                                                                                           | Commodity             | Variaty      | Current Remarks            | Currant Statur             | Date       | Edit | Fee      | Print  |
|                                                                                                    | IPC31Jog2011000005                                                                                           | Rice                  | ranoty       | issue                      | Signing Authority Approved | 18/01/2011 | View | Fee      | Print  |
| My Profile 🛛 😵                                                                                                    | -                                                                                                    |                       |              |                            |                            |            |      |          |        |
| Apply Online 😵                                                                                                    |                                                                                                    |                       |              |                            |                            |            |      |          |        |
| Application Status 😵                                                                                                    |                                                                                                    |                       |              |                            |                            |            |      |          |        |
| Services 😵                                                                                                    |                                                                                                    |                       |              |                            |                            |            |      |          |        |
|                                                                                                    |                                                                                                    |                       |              |                            |                            |            |      |          |        |
|                                                                                                    |                                                                                                    |                       |              |                            |                            |            |      |          |        |
|                                                                                                    |                                                                                                    |                       |              |                            |                            |            |      |          |        |
|                                                                                                    |                                                                                                    |                       |              |                            |                            |            |      |          |        |
|                                                                                                    |                                                                                                    |                       |              |                            |                            |            |      |          |        |
|                                                                                                    |                                                                                                    |                       |              |                            |                            |            |      |          |        |
|                                                                                                    |                                                                                                    |                       |              |                            |                            |            |      |          |        |
|                                                                                                    |                                                                                                    |                       |              |                            |                            |            |      |          |        |
|                                                                                                    |                                                                                                    |                       |              |                            |                            |            |      |          |        |
|                                                                                                    |                                                                                                    |                       |              |                            |                            |            |      |          |        |
|                                                                                                    |                                                                                                    |                       |              |                            |                            |            |      |          |        |
|                                                                                                    |                                                                                                    |                       |              |                            |                            |            |      |          |        |
|                                                                                                    |                                                                                                    |                       |              |                            |                            |            |      |          |        |
|                                                                                                    |                                                                                                    |                       |              |                            |                            |            |      |          |        |
|                                                                                                    |                                                                                                    |                       |              |                            |                            |            |      |          |        |
|                                                                                                    | © Соругіз                                                                                                    | ht - Directorate of F | Plant Protec | tion, Quarantine and Stora | ige, Government Of India   |            |      |          |        |
| ê                                                                                                    |                                                                                                    |                       |              |                            |                            |            | 0    | internet |        |

Figure -21 (View pending Import Permit List)

#### 1.3.9 Import Release - View pending list

After Clicking option "View Pending IR List", the screen is displayed as given in Figure -21.

| the Calls (Gauss Course) - T                                                                              |                                                                                                    | prications.as                              | px://ype=mg== - mi     | crosoft Inte  | ernet Explorer                            |                |            |      | _                             | Þ   |
|----------------------------------------------------------------------------------------------------|----------------------------------------------------------------------------------------------------|--------------------------------------------|------------------------|---------------|-------------------------------------------|----------------|------------|------|-------------------------------|-----|
| le cuil view Havorites Ti                                                                                 | ools Help                                                                                                    |                                            |                        |               |                                           |                |            |      |                               |     |
| Plant Quarant<br>Directorate of Plant<br>Department of<br>Ministry of Agr<br>Velcome: corp food Itd - II/ | tine Information<br>Protection, Quarantin<br>of Agriculture & Coopera<br>riculture, Government of<br>IPORTER | on System<br>ne & Storage<br>tion<br>India |                        |               | 7                                         |                |            | User | Manual Le                     | gou |
|                                                                                                    |                                                                                                    |                                            |                        |               |                                           |                |            |      |                               |     |
|                                                                                                    | Applicat                                                                                                    | ion Number                                 | Commodity              | Variety       | Current Remarks                           | Current Status | Date       | Edit | Fee Prin                      | it  |
| Profile                                                                                                   | IR31Jog2011000                                                                                               | 0005                                       | Rice                   |               | paper ok,pay the inspection fee           | Scrutiny Done  | 18/01/2011 | View | Fee Print                     |     |
| niu Onlino                                                                                                | <u> </u>                                                                                                    |                                            |                        |               |                                           |                |            |      |                               |     |
|                                                                                                    | *                                                                                                    |                                            |                        |               |                                           |                |            |      |                               |     |
| lication Status                                                                                           | *                                                                                                    |                                            |                        |               |                                           |                |            |      |                               |     |
| vices                                                                                                    | 8                                                                                                    |                                            |                        |               |                                           |                |            |      |                               |     |
|                                                                                                    |                                                                                                    |                                            |                        |               |                                           |                |            |      |                               |     |
|                                                                                                    |                                                                                                    |                                            |                        |               |                                           |                |            |      |                               |     |
|                                                                                                    |                                                                                                    |                                            |                        |               |                                           |                |            |      |                               |     |
|                                                                                                    |                                                                                                    |                                            |                        |               |                                           |                |            |      |                               |     |
|                                                                                                    |                                                                                                    |                                            |                        |               |                                           |                |            |      |                               |     |
|                                                                                                    |                                                                                                    |                                            |                        |               |                                           |                |            |      |                               |     |
|                                                                                                    |                                                                                                    |                                            |                        |               |                                           |                |            |      |                               |     |
|                                                                                                    |                                                                                                    |                                            |                        |               |                                           |                |            |      |                               |     |
|                                                                                                    |                                                                                                    |                                            |                        |               |                                           |                |            |      |                               |     |
|                                                                                                    |                                                                                                    |                                            |                        |               |                                           |                |            |      |                               |     |
|                                                                                                    |                                                                                                    |                                            |                        |               |                                           |                |            |      |                               |     |
|                                                                                                    |                                                                                                    |                                            |                        |               |                                           |                |            |      |                               |     |
|                                                                                                    |                                                                                                    |                                            |                        |               |                                           |                |            |      |                               |     |
|                                                                                                    |                                                                                                    |                                            |                        |               |                                           |                |            |      |                               |     |
|                                                                                                    |                                                                                                    |                                            |                        |               |                                           |                |            |      |                               |     |
|                                                                                                    |                                                                                                    |                                            |                        |               |                                           |                |            |      |                               |     |
|                                                                                                    |                                                                                                    |                                            |                        |               |                                           |                |            |      |                               |     |
|                                                                                                    |                                                                                                    |                                            |                        |               |                                           |                |            |      |                               |     |
|                                                                                                    |                                                                                                    | © Copy                                     | yright - Directorate o | f Plant Prote | ection, Quarantine and Storage, Governmer | nt Of India    |            |      |                               |     |
|                                                                                                    |                                                                                                    |                                            |                        |               |                                           |                |            |      |                               |     |
| start 🔰 😤 🦻 🧉                                                                                             | » 🔯 Documents                                                                                                | 2                                          | PQIS-User Manual [C    | 🚑 http:       | //plantquarantin                          |                |            |      | <ul> <li>Section 1</li> </ul> | :02 |

#### **1.4** For Exporters

#### 1.4.1 How to login?

- 1. Login window is provided on the top right corner of the home page as shown in Figure-23.
- 2. Enter your login.
- 3. Enter your password.
- 4. Click "Login" button to Login into the system.
- 5. Welcome screen will be displayed as shown in Figure -24
- 6. In case of Exporter, the list of applications submitted by the Exporter will be listed on the screen. Exporter can view his application, print it, know its current status, Fees details and payment status in this list

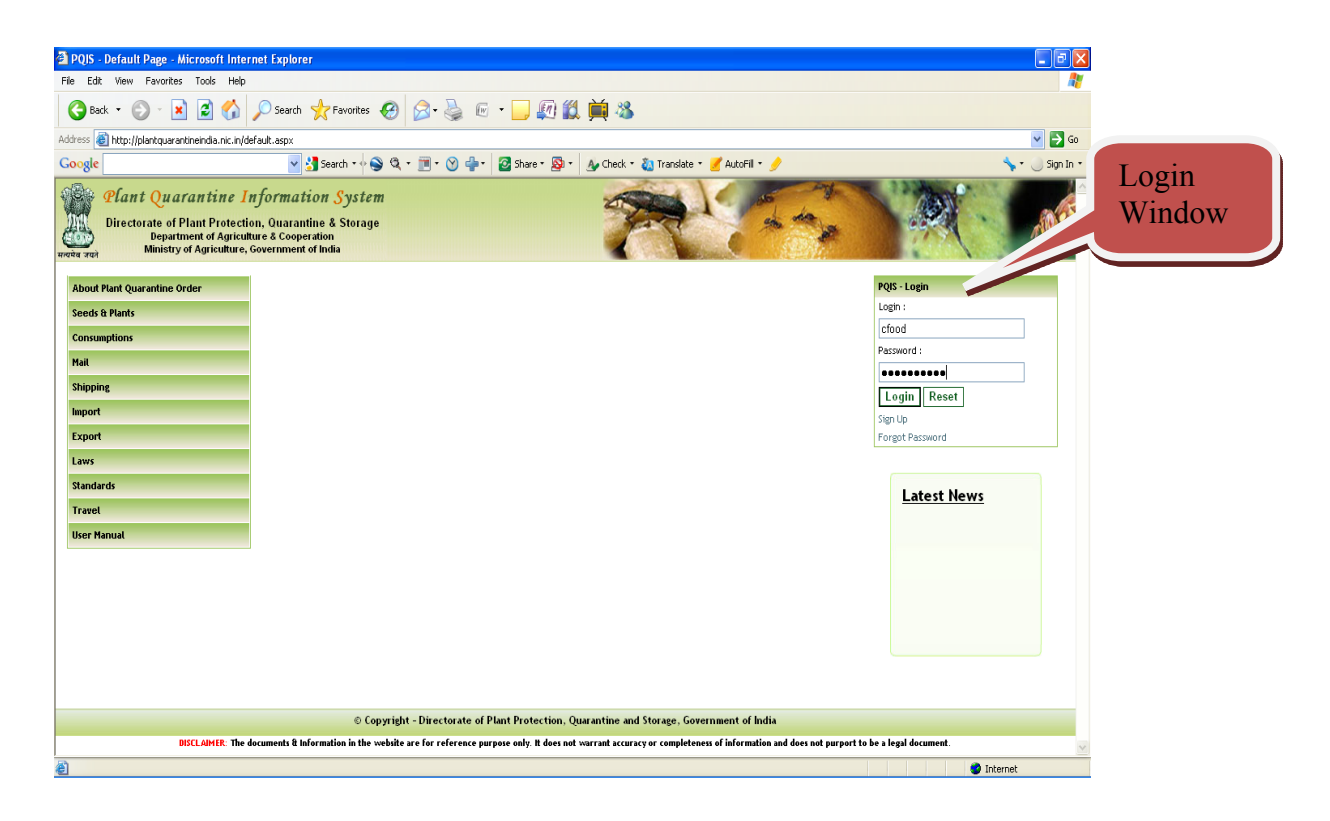

Figure – 23 (Login Window)

| File Cit View Parothes Tools Hep       Image: Cit View Parothes Tools Hep       Image: Cit View Parothes Tools Hep         With Contrast of Plant Protection, Unarantine & Storage partment of Arginethure, Government of India       Image: Cit View Parothes Tools Hep       Image: Cit View Parothes Tools Hep         We contrast of Plant Protection, Unarantine & Storage partment of Arginethure, Government of India       Image: Cit View Parothes Tools Hep       Image: Cit View Parothes Tools Hep         We contrast of Arginethure, Government of India       Ministry of Agriculture, Government of India       Image: Cit View Parothes Tools Hep       Image: Cit View Parothes Tools Hep         View Parothes Tools Hep       Image: Cit View Parothes Tools Hep       Image: Cit View Parothes Tools Hep       Image: Cit View Parothes Tools Hep         View Parothes Tools Hep       Image: Cit View Parothes Tools Hep       Image: Cit View Parothes Tools Hep       Image: Cit View Parothes Tools Hep         View Parothes Tools Hep       Image: Cit View Parothes Tools Hep       Image: Cit View Parothes Tools Hep       Image: Cit View Parothes Tools Hep         View Parothes Tools Hep       Image: Cit View Parothes Tools Hep       Image: Cit View Parothes Tools Hep       Image: Cit View Parothes Tools Hep       Image: Cit View Parothes Tools Hep         View Parothes Tools Hep       Image: Cit View Parothes Tools Hep       Image: Cit View Parothes Tools Hep       Image: Cit View Parothes Tools Hep         View Parothes Tools Hep       Image: Ci                                                                                                    |
|----------------------------------------------------------------------------------------------------|
| Application Number     Commodity     Variety     Current Remarks     Current Status     Date     Edit     Fee     Print       y Profile     i       ypidy Online     i       ipplication Status     i                                                                                                    |
| Application Number       Commodity       Variety       Current Remarks       Current Status       Date       Edit       Fee       Print         typ/colle       ipplication Status       ipplication Status       ipplication St                                                                                                    |
| ty Profile sporty Online sporty Online sporty Online services services serv |
| spply Online S<br>spplication Status S<br>enrices S                                                                                                    |
| ipplication Status                                                                                                    |
| emices 😵                                                                                                    |
|                                                                                                    |

Figure – 24 (Welcome Screen for Exporters)

|        | 🕙 http://plantquarantineindia.nic.ir                                                              | n/Settings/MyApplications.aspx                                                                     | - Microsoft Intern   | et Explorer  |                            |                            |            |         |                 |            |
|--------|---------------------------------------------------------------------------------------------------|----------------------------------------------------------------------------------------------------|----------------------|--------------|----------------------------|----------------------------|------------|---------|-----------------|------------|
|        | File Edit View Favorites Tools H                                                                  | lelp                                                                                               |                      |              |                            |                            |            |         |                 | - <b>A</b> |
|        | Plant Quarantine<br>Directorate of Plant Protect<br>Department of Agric<br>Ministry of Agricultur | Information System<br>tion, Quarantine & Storage<br>ulture & Cooperation<br>e, Government of India |                      |              | 7                          | A Carton                   |            |         | A               |            |
| Apply  | Welcome: corp Food Exp - EXPOR                                                                    | TER                                                                                                |                      |              |                            |                            |            | User-M  | <u>muat</u> Loş | gout       |
| Арргу  |                                                                                                   |                                                                                                    | 1                    |              |                            |                            |            |         |                 | _          |
| online | •                                                                                                 | Application Number                                                                                 | Commodity            | Variety      | Current Remarks            | Current Status             | Date       | Edit    | ee Print        | t          |
|        | My Profile 😵                                                                                      | PSC31Jog2011000005                                                                                 | Rice                 |              | may be issued              | Signing Authority Approved | 18/01/2011 | View Fe | e Print         | _          |
|        | Apply Online 😵                                                                                    |                                                                                                    |                      |              |                            |                            |            |         |                 |            |
|        | PhytoSanitary Certificate                                                                         |                                                                                                    |                      |              |                            |                            |            |         |                 |            |
|        | Re-Export                                                                                         |                                                                                                    |                      |              |                            |                            |            |         |                 |            |
|        | Application Status 😵                                                                              |                                                                                                    |                      |              |                            |                            |            |         |                 |            |
|        | Services 😵                                                                                        |                                                                                                    |                      |              |                            |                            |            |         |                 |            |
|        |                                                                                                   |                                                                                                    |                      |              |                            |                            |            |         |                 |            |
|        |                                                                                                   |                                                                                                    |                      |              |                            |                            |            |         |                 |            |
|        |                                                                                                   |                                                                                                    |                      |              |                            |                            |            |         |                 |            |
|        |                                                                                                   |                                                                                                    |                      |              |                            |                            |            |         |                 |            |
|        |                                                                                                   |                                                                                                    |                      |              |                            |                            |            |         |                 |            |
|        |                                                                                                   |                                                                                                    |                      |              |                            |                            |            |         |                 |            |
|        |                                                                                                   |                                                                                                    |                      |              |                            |                            |            |         |                 |            |
|        |                                                                                                   |                                                                                                    |                      |              |                            |                            |            |         |                 |            |
|        |                                                                                                   |                                                                                                    |                      |              |                            |                            |            |         |                 |            |
|        |                                                                                                   |                                                                                                    |                      |              |                            |                            |            |         |                 |            |
|        |                                                                                                   |                                                                                                    |                      |              |                            |                            |            |         |                 |            |
|        |                                                                                                   |                                                                                                    |                      |              |                            |                            |            |         |                 |            |
|        |                                                                                                   |                                                                                                    |                      |              |                            |                            |            |         |                 |            |
|        |                                                                                                   | © Соругі                                                                                           | ght - Directorate of | Plant Protec | tion, Quarantine and Stora | ge, Government Of India    |            |         |                 |            |
|        | ê)                                                                                                |                                                                                                    |                      |              |                            |                            |            | 💙 Inte  | rnet            | <u>×</u>   |
|        |                                                                                                   |                                                                                                    |                      |              |                            |                            |            |         |                 |            |

Figure – 25 (Apply Online)

#### **1.4.2** How to Apply Online?

#### 1.4.2.1 Phyto Sanitary Certificates and Re-export

- 1. Login into the system as explained above.
- 2. Expand "Apply Online" link on as shown in Figure 25.
- **3.** Exporter can submit the following applications online for Import Permit by clicking the respective link
  - **a.** Phyto-Sanitary Certificates (Figure 26)
  - **b.** Re-Export (Figure 27)
- 4. Fields against which \* is marked are mandatory.
- 5. Fill the application.
- 6. You can save application for later submission by clicking "Save" Button or click "Submit" button to submit it.
- 7. You can print the application by clicking "Print" button.

| http://plantquarantineindia.n<br>ile Edit View Pavorites Tool<br>Plant Quaranti.<br>Directorate of Plant Pr<br>Department of ,<br>Ministry of Agrice<br>(elcome: corp Food Exp. = EX | iic.in<br>s Hel<br>n <i>e I</i><br>otecti<br>Agricul<br>ulture,<br>PORT | PQIS - PSC Application<br>b<br><i>nformation Syste</i><br>on, Quarantine & Storag<br>ture & Cooperation<br>Government of India<br>ER | Microsoft Inte       | ernet Explorer                     |                | 7                                  |               | 4                                | 35 M                |          | N       |            | User-Manual           |         |
|----------------------------------------------------------------------------------------------------|-------------------------------------------------------------------------|----------------------------------------------------------------------------------------------------|----------------------|------------------------------------|----------------|------------------------------------|---------------|----------------------------------|---------------------|----------|---------|------------|-----------------------|---------|
|                                                                                                    |                                                                         |                                                                                                    |                      |                                    |                |                                    |               |                                  |                     |          |         |            |                       |         |
| •                                                                                                    |                                                                         |                                                                                                    | Applicat             | ion For Issu                       | e of Phyto     | sanitary Cer                       | tifica        | te for Expor                     | t of Agr            | icultur  | e Commo | dity       |                       |         |
| / Profile 😵                                                                                                    |                                                                         | Applied To:                                                                                                    | Jogbani              | *                                  |                |                                    |               |                                  |                     |          |         |            |                       |         |
| oply Online 🛛 😵                                                                                                    |                                                                         | Exporter Name:                                                                                                    | corp Food Exp        |                                    |                |                                    | Impo          | rter Name:                       |                     |          |         |            |                       | ]•      |
| oplication Status 🛛 😵                                                                                                    |                                                                         | Exporter Address:                                                                                                    | Kolkatta<br>Kolkatta |                                    |                | ~                                  | Impo          | rter Address:                    |                     |          |         |            | <ul> <li>×</li> </ul> | 9<br>8- |
|                                                                                                    |                                                                         | Commodity                                                                                                    |                      | Si                                 | cientific Name |                                    |               | Commodity Des                    | 6                   |          |         | Plant Part |                       |         |
|                                                                                                    |                                                                         | Select                                                                                                    | *                    | Select                             |                | *                                  |               |                                  |                     | Select   | t       |            | ~                     |         |
|                                                                                                    |                                                                         | c                                                                                                    | ategory              |                                    | Qty            | Units                              | Qty           | in Volume(CuM)                   | No Of Pa            | ckages   | Mode Of | Packing    | Distinguish Mar       | ks      |
|                                                                                                    |                                                                         | Select                                                                                                    |                      | ~                                  |                | Select 🔽                           |               |                                  |                     |          | Select  | ~          |                       |         |
|                                                                                                    |                                                                         | Country of Origin:                                                                                                    | India                | <b>~</b>                           |                |                                    | Place         | of Origin:                       |                     |          |         |            |                       |         |
|                                                                                                    |                                                                         | Purpose of Export:                                                                                                    | Sowing               | ~                                  |                |                                    | No of         | Containers:                      |                     |          |         | +          |                       |         |
|                                                                                                    |                                                                         | Country to Export:                                                                                                    | Select               | *                                  |                |                                    | Fore<br>of Un | ign port of Shipme<br>Iloading): | nt(Port             |          |         | •          |                       |         |
|                                                                                                    |                                                                         | Heans of Conveyance:                                                                                                    | Select               | *                                  |                |                                    | Port          | of Loading:                      |                     | Select   |         | <b>*</b>   |                       |         |
|                                                                                                    |                                                                         | Invoice No.:                                                                                                    |                      | *                                  |                |                                    | Invot         | ice Date:                        |                     | 19/01/2  | 011     | * (dd/     | HM/yyyy)              |         |
|                                                                                                    |                                                                         | Place Of Inspection:                                                                                                    |                      | *                                  |                |                                    | Inspe         | ection Date:                     |                     |          |         | * (dd/     | MM/yyyy)              |         |
|                                                                                                    |                                                                         | Value of Commodity:                                                                                                    |                      | Rs                                 |                |                                    |               | nspection Outside                | PQS 🔲 T             | reatment | Needed  |            |                       |         |
|                                                                                                    |                                                                         | Necessary Documents:                                                                                                    | DAC/EXIM             | Certificate<br>approval (If requir | ed) Letter     | of agreement<br>ndertaking( In cas | e of Pro      | Shij<br>Ott<br>pagation)         | oping/Airwa<br>Iers | y bill   |         |            |                       |         |
|                                                                                                    |                                                                         | I have read the Disclaim                                                                                                    | er & Accept all the  | Terms and Condit                   | tions.         |                                    |               |                                  |                     |          |         |            |                       |         |
|                                                                                                    |                                                                         |                                                                                                    |                      |                                    | [              | Save Subm                          | it P          | rint Close                       |                     |          |         |            |                       |         |

Figure – 26 (Online application for Phyto-Sanitary Certificates)

| PQIS - PSC Application - Microso                                                                                           | ft Internet Explorer                                                                                             |                                                      |                                                |                                |                                            |                      |              |            |                    |
|----------------------------------------------------------------------------------------------------|----------------------------------------------------------------------------------------------------|------------------------------------------------------|------------------------------------------------|--------------------------------|--------------------------------------------|----------------------|--------------|------------|--------------------|
| Plant Quarantino<br>Plant Quarantino<br>Directorate of Plant Prot<br>Department of Agricult<br>Welcome: corp Food Exp EXPC | Information System<br>ection, Quarantine & Storag<br>iculture & Cooperation<br>are, Government of India<br>DRTER | m<br>je                                              |                                                | 7                              |                                            | and da               |              |            | User-Manual Logout |
| 4                                                                                                    |                                                                                                    | Application For Is                                   | ssue of Phytosan                               | itary Certifi                  | icate for Re-Expo                          | rt of Agri           | culture Comm | nodity     |                    |
| My Profile 😵                                                                                                    | Applied To:                                                                                                    | Jogbani 🖌                                            | •                                              |                                |                                            |                      |              |            |                    |
| Apply Online 😵                                                                                                    | Exporter Name:                                                                                                   | corp Food Exp                                        |                                                |                                | Importer Name:                             |                      |              |            | ÷                  |
| Application Status 📚<br>Services 📚                                                                                         | Exporter Address:                                                                                                | Kokatta<br>Kolkatta                                  |                                                | ~                              | Importer Address:                          |                      |              |            | ×                  |
|                                                                                                    | Commodity                                                                                                    | r <u></u>                                            | Scientific Name                                |                                | Commodity Desc                             |                      |              | Plant Part |                    |
|                                                                                                    | Select                                                                                                    | ✓ Select                                             |                                                | ~                              |                                            |                      | Select       |            | ~                  |
|                                                                                                    | c                                                                                                    | ategory                                              | Qty                                            | Units                          | Qty In Volume(CuM)                         | No Of Packa          | iges Mode Of | Packing    | Distinguish Marks  |
|                                                                                                    | Select                                                                                                    | ~                                                    | · s                                            | elect 🔽                        |                                            |                      | Select       | ~          |                    |
|                                                                                                    | Country of Origin:                                                                                               | India                                                | <mark>∨</mark> *                               |                                | Place of Origin:                           |                      |              |            |                    |
|                                                                                                    | Purpose of Export:                                                                                               | Sowing                                               | <b>*</b>                                       |                                | No of Containers:                          |                      |              | ÷          |                    |
|                                                                                                    | Country to Export:                                                                                               | Select                                               | <b>∀</b> *                                     |                                | Foreign port of Shipment<br>of Unloading): | (Port                |              | -          |                    |
|                                                                                                    | Heans of Conveyance:                                                                                             | Select                                               | *                                              |                                | Port of Loading:                           | S                    | elect        | •          |                    |
|                                                                                                    | Invoice No.:                                                                                                    |                                                      | *                                              |                                | Invoice Date:                              | 2                    | 0/01/2011    | * (dd/Mi   | Юуууу)             |
|                                                                                                    | Place Of Inspection:                                                                                             |                                                      | *                                              |                                | Inspection Date:                           |                      |              | • (dd/MP   | Иуууу)             |
|                                                                                                    | Value of Commodity:                                                                                              |                                                      | Rs                                             |                                | Inspection Outside F                       | QS 🗌 Trea            | tment Needed |            |                    |
|                                                                                                    | Psc No (country origin):                                                                                         |                                                      |                                                |                                | Date(country origin):                      |                      |              |            |                    |
|                                                                                                    | Necessary Documents:                                                                                             | Fumigation Certificate DAC/EXIM approval (In Invoice | e   p<br>f required)   Letter of<br>  G#O Unde | agreement<br>ertaking( In case | Shipp<br>Othe<br>of Propagation)           | ing/Airway bil<br>rs | I            |            |                    |
|                                                                                                    | I have read the Disclaim                                                                                         | er & Accent all the Terms and                        | Conditions                                     |                                |                                            |                      |              |            |                    |

Figure – 27 (Online application for Re-Export)

#### 1.4.3 How to know your application status?

- 1. Login into the system as explained above.
- 2. Expand "Application Status" link on as shown in Figure 28.

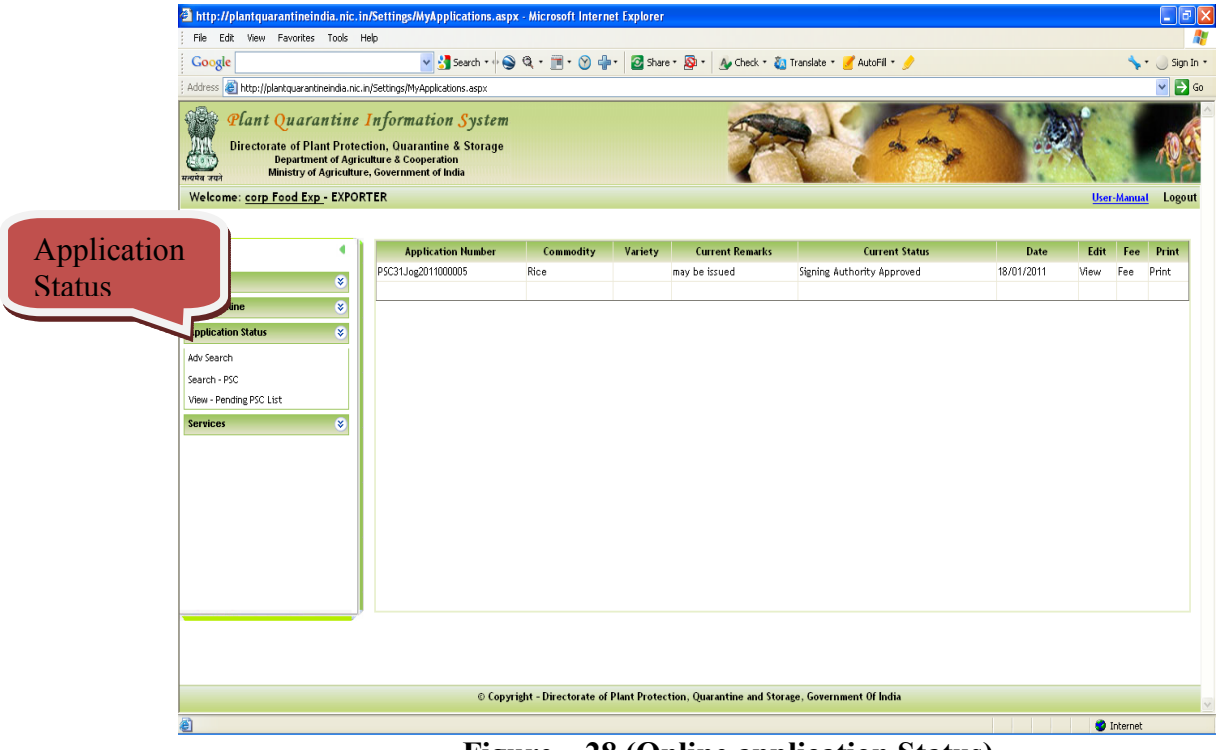

Figure – 28 (Online application Status)

#### 1.4.4 Phyto-Sanitary Certificates – Applications list (Adv. Search)

After clicking the link "Adv. Search", screen is displayed as shown in Figure – 28. This list gives overview of applications for Phyto-Sanitary Certificates of exporters pending at various levels. By expanding the list by clicking the Down Double arrow link as shown in Figure- 29 at particular level, you can access your application, click it and view the application processing life cycle by clicking "view" link and it is displayed as in Figure 30.

| crosoft Internet Explorer                                                                     |                           |
|-----------------------------------------------------------------------------------------------|---------------------------|
| þ                                                                                             |                           |
| 🚽 🛃 Search * 🔶 🍳 * 🔟 * 🛞 🚽 * 🛛 🖉 Share * 👰 * 🛛 🎪 Check * 🐌 Translate * 🍠 AutoFill * 🤌         | 🔦 • 🕗 Sign In •           |
| (Settings/MyApplcation/New.aspx?Type=Mw==                                                     | 🛩 🄁 Go                    |
| Information System<br>ion, Quarantine & Storage<br>thre & Cooperation<br>.Government of India |                           |
| ER                                                                                            | User-Manual Logout        |
|                                                                                               |                           |
| Application List( EXPORT)                                                                     |                           |
| Search                                                                                        | 8                         |
| Application No:                                                                               |                           |
| From Date: 19-01-2011 To Date: 20-01-2011                                                     |                           |
| Search                                                                                        | Expanding                 |
|                                                                                               |                           |
| Applications Sent to Scrutiny                                                                 | *                         |
| 0 -Applications                                                                               |                           |
| Applications Sent to Lab                                                                      | × 1                       |
| 0 -Applications                                                                               |                           |
| Applications Sent to Inspection                                                               | S                         |
| 0 -Applications                                                                               |                           |
| Approved Applications                                                                         | *                         |
| 0 -Applications                                                                               |                           |
| Applications Sent for Treatment                                                               | *                         |
| 0 -Applications                                                                               |                           |
| Applications with Duty Officer                                                                |                           |
| 0 -Applications                                                                               |                           |
| Applications with Signing                                                                     | Solution (1998)           |
| 0 -Applications                                                                               |                           |
| Applications with Cashier                                                                     | *                         |
| 0 -Applications                                                                               |                           |
| Other Anniestione                                                                             | Threnet                   |
|                                                                                               | crosofi Infernet Explorer |

Figure – 29 (Online application Status for Phyto-Sanitary Certificates)

|                                                 | rosoft Internet Explorer                        |                                       |                                       |                              | - 2                       |
|-------------------------------------------------|-------------------------------------------------|---------------------------------------|---------------------------------------|------------------------------|---------------------------|
| File Edit View Favorites Tools Help             | )                                               |                                       |                                       |                              | 4                         |
| Google                                          | 🖌 🚰 Search 🔹 🖗 🌍                                | 🍳 • 📺 • 🛞 💠 🛛 🔁 Share •               | 🚳 • 🔥 Check • 👸 Translate •           | 🖌 AutoFil 🔹 🥜                | 🦴 🔹 🌙 Sign In             |
| Address 🕘 http://plantquarantineindia.nic.in/S  | settings/MyApplicationView.aspx?Typ             | e=Mw==                                |                                       |                              | 💙 🔁 G                     |
| Plant Quarantine In<br>Directorate of Plant Pro | nformation System<br>PQIS - ApplicationView Wel | ) Page Dialog                         |                                       | 2000 C                       |                           |
| प्रमेव जयने Ministry of Agricult                | Application Details Sci                         | utiny Details   Billing Details   Ins | pection Details   Lab Details   Treat | ment Details History Details |                           |
| Velcome: <u>corp Food Exp</u> - EXP             |                                                 | Applica                               | ation Details                         |                              | <u>User-Manual</u> Logout |
|                                                 | Applicant Name:                                 | corp Food Exp                         | Applicant Address:                    | Kolkatta                     |                           |
|                                                 | Export Purpose:                                 | Consumption                           | Export Country:                       | Nepal                        |                           |
|                                                 | Commodity:                                      | Rice                                  | Quantity:                             | 66.000 MTS/66.000 CuM        | *                         |
| ofile 😵                                         | Document Submitted:                             |                                       | Fumigation Certificate, Ip            |                              |                           |
| ly Online 😵                                     | Current Status:                                 | Signing Authority Approved            | Remarks:                              | Exporter Application         |                           |
| lication Status                                 | Importer Name:                                  | AROMA                                 | Importer Address:                     | LOndon                       |                           |
|                                                 | Packing type:                                   | Gunny Bags                            | Country of Origin:                    | India                        |                           |
| vices 😵                                         | No of Packages:                                 | 12                                    | No of Containers:                     | 1                            |                           |
|                                                 | Commodity Value:                                | 567890.00                             | Distinguish Mark:                     | as per invoice               | ×                         |
|                                                 | Plant Part:                                     | Grain                                 | Category:                             | Cereals and Cereal Products  |                           |
|                                                 | Point of Entry:                                 | Jogbani Road                          | Foreign port of Shipment:             | ANY                          | *                         |
|                                                 | Place of Inspection:                            | cfs                                   | Date of Inspection:                   | 20/01/2011                   |                           |
|                                                 | Invoice No:                                     | inv1234                               | Invoice Date:                         | 18/01/2011                   | ۲                         |
|                                                 | Final Remarks:                                  | may be issued                         |                                       |                              |                           |
|                                                 |                                                 | <u>View Ap</u>                        | plication Details                     |                              |                           |
| L*                                              |                                                 |                                       |                                       |                              | Date View                 |
|                                                 |                                                 | l                                     | Close                                 |                              | 18/01/2011 View           |
|                                                 |                                                 | (Application) at a cov210-Mail Mu     | [vpe=Mw==&POStation]D=MzE=            | A Internet                   | -                         |

Figure – 30 (Online application Status for Phyto-Sanitary Certificates)

| PQIS - Application Status View - Mi          | icrosoft Internet                           | Explorer                                             |                                                                                      |                         |            |                    | _ = ×                          |
|----------------------------------------------|---------------------------------------------|------------------------------------------------------|--------------------------------------------------------------------------------------|-------------------------|------------|--------------------|--------------------------------|
| File Edit View Favorites Tools H             | elp                                         |                                                      |                                                                                      |                         |            |                    |                                |
| Google                                       | v 3                                         | Search 🔹 💊 🤅                                         | 🕽 • 🔟 • 🥎 🌵 🛛 🖉 Share • 🧕 • 👍 Check • 🍇 *                                            |                         |            | <b>*</b> ·         | 🔵 Sign In 🔹                    |
| Address 💩 http://plantquarantineindia.nic.ir | n/Settings/MyApplica                        | tionView.aspx?Type=                                  | -Mw== To                                                                             | ha                      |            |                    | 💌 🛃 Go                         |
| Plant Quarantine                             | Information<br>PQIS - Applicat<br>Applicati | <b>n System</b><br>ionView Web I<br>on Details Scrut | Page Dialog<br>iny Details   Billing Details   Inspection Details   Lab Detz   Treat | ment Details History    | 2 Details  |                    | AD A                           |
| Welcome: corp Food Exp - EXP                 |                                             |                                                      | History Details:                                                                     |                         |            | User-Manual        | Logout                         |
|                                              | Sent by                                     | Sent To                                              | Status                                                                               | Remarks                 | Date       |                    |                                |
| •                                            | corp Food<br>Exp                            |                                                      | Created                                                                              |                         | 18/01/2011 |                    | ×                              |
| My Profile 😵                                 | corp Food<br>Exp                            | Scrutiny                                             | Submit the document to Scrutiny Officer and pay the fee after verification.          | Exporter<br>Application | 18/01/2011 |                    |                                |
| Apply Online S<br>Application Status         | scr2                                        | mr duty<br>officer                                   | Scrutiny Done                                                                        | paper ok                | 18/01/2011 |                    |                                |
| Services X                                   | Cash2                                       | Duty Officer                                         | Bill Collected                                                                       |                         | 18/01/2011 |                    |                                |
|                                              | mr duty<br>officer                          | mr muthoo                                            | Order issued for Inspection                                                          | go for inspection       | 18/01/2011 |                    | *                              |
|                                              | mr muthoo                                   | mr duty<br>officer                                   | Inspection Done                                                                      | go for inspection.      | 18/01/2011 |                    | ۲                              |
|                                              | mr duty<br>officer                          | sign2                                                | Sent for Approval                                                                    | may be issued           | 18/01/2011 |                    | *                              |
|                                              | sign2                                       | Duty Officer                                         | Signing Authority Approved                                                           | may be issued           | 18/01/2011 | 2                  |                                |
|                                              |                                             |                                                      | Close                                                                                |                         |            |                    | *                              |
|                                              |                                             |                                                      |                                                                                      |                         |            | Date<br>18/01/2011 | View                           |
|                                              |                                             |                                                      |                                                                                      |                         |            | 10/01/2011         | 1.00                           |
| htt                                          | p://plantquarantinei                        | ndia.nic.in/Settings/A                               | pplicationData.aspx?ID=MzUzNw==&Type=Mw==&PQStationID=MzE=                           | 🌍 Internet              |            |                    |                                |
|                                              |                                             |                                                      |                                                                                      |                         |            |                    |                                |
|                                              | Applications Se                             | nt for Treatment                                     | DOTC Assister Only III Minus 9 The                                                   | and the second          |            |                    | ۲                              |
| Histori                                      | Documente                                   | 170 000                                              | Joan Manual IC Application Status View - Microsoft Inter                             | net Explorer            |            |                    | <ul> <li>)) 1.28 AM</li> </ul> |

Figure – 31 (Online application Status for Phyto-Sanitary Certificates- History)

#### 1.4.5 Phyto-Sanitary Certificates – Search by Application Number ("Search PSC")

After clicking the link "Search PSC" the screen is displayed as in Figure – 32. Enter application number and click "Search" button. Your application details will be displayed. You can know the action at each level by clicking tabs "Application Details", "Scrutiny Details", "Billing Details" "Inspection Details", "Lab details", "Treatment Details" and "History". History tab will display the entire life cycle of the application for Phyto-Sanitary Certificate.

| PQIS - Search Application - Microso                                                                      | ft Internet Explorer                                                                        |                           |                            |                                  |                      |             |
|----------------------------------------------------------------------------------------------------|---------------------------------------------------------------------------------------------|---------------------------|----------------------------|----------------------------------|----------------------|-------------|
| File Edit View Favorites Tools He                                                                        | lp                                                                                          |                           |                            |                                  |                      |             |
| Google                                                                                                   | 🚽 🛃 Search 🔹 🌚 🍳 🔹 🥅                                                                        | 🛞 🌵 🛛 🖉 Share •           | 👰 • 🛛 🔬 Check • 👸 Tra      | nslate 🔹 🍠 AutoFil 🍷 歺           | <b>\$</b> -          | 🔵 Sign In 🔹 |
| Address 餐 http://plantquarantineindia.nic.in/                                                            | Address 👩 http://plantquarantneinda.nic.in/Settings/ApplicationSearch.aspx?Type=Mw== 🔍 🛃 Go |                           |                            |                                  |                      |             |
| Plant Quarantine I<br>Directorate of Plant Protecti<br>Department of Agricul<br>Ministry of Agriculture, | nformation System<br>ion, Quarantine & Storage<br>Rure & Cooperation<br>Government of India |                           | 1                          | No.                              |                      | 105         |
| Welcome: corp Food Exp - EXPORT                                                                          | ER                                                                                          |                           |                            |                                  | <u>User-Manual</u>   | Logout      |
|                                                                                                    |                                                                                             |                           |                            |                                  |                      |             |
| •                                                                                                    |                                                                                             |                           | Search Applicatio          | n( EXPORT)                       |                      |             |
| My Profile 😵                                                                                             | Application No: PS                                                                          | C31Jog2011000005          | Search                     |                                  |                      |             |
| Apply Online 😵                                                                                           | Application Details Scrutiny Details Bi                                                     | lling Details   Inspectio | n Details Lab Details Ti   | reatment Details History Details |                      | ^           |
| Application Status                                                                                       |                                                                                             |                           | Application D              | etails                           |                      |             |
| Services 😵                                                                                               | Applicant Name:                                                                             | corp Food Exp             |                            | Applicant Address:               | Kolkatta             |             |
|                                                                                                    | Purpose Of Import:                                                                          | Consumption               |                            | Export Country:                  | Nepal                |             |
|                                                                                                    | Commodity:                                                                                  | Rice                      |                            | Quantity:                        | 66.000               |             |
|                                                                                                    | Document Submitted:                                                                         | Fumigation Certificate    | :,Ip,                      |                                  |                      |             |
|                                                                                                    | Current Status:                                                                             | Signing Authority Appr    | oved                       | Remarks:                         | Exporter Application |             |
|                                                                                                    | Importer Name                                                                               | AROMA                     |                            | Importer Address                 | LOndon               |             |
|                                                                                                    | Packing type:                                                                               | Gunny Bags                |                            | Country of Origin:               | India                |             |
|                                                                                                    | Commodity Value:                                                                            | 567890.00                 |                            | Distinguish Mark:                | as per invoice       |             |
|                                                                                                    | Final remarks                                                                               | may be issued             |                            |                                  |                      |             |
|                                                                                                    | View Application Details                                                                    |                           |                            |                                  |                      |             |
|                                                                                                    |                                                                                             |                           |                            |                                  |                      | ~           |
|                                                                                                    |                                                                                             |                           |                            |                                  |                      |             |
|                                                                                                    |                                                                                             |                           |                            |                                  |                      |             |
|                                                                                                    |                                                                                             |                           |                            |                                  |                      |             |
|                                                                                                    | © Copyright - Direct                                                                        | orate of Plant Protectio  | on, Quarantine and Storage | , Government Of India            |                      | ~           |
| ê                                                                                                    |                                                                                             |                           |                            |                                  | Internet             |             |

Figure – 32 (Search Phyto-Sanitary Certificates by application number)

#### 1.4.6 Import Release - View pending list

After Clicking option "View Pending PSC List", the screen is displayed as given in Figure – 33.

| a nupro prantipari antinemuta me                                                                                           | in/Settings/MyApplications.asp                                                                                    | c - Microsoft Interne | et Explorer |                         |                            |            |      |        |       |
|----------------------------------------------------------------------------------------------------|----------------------------------------------------------------------------------------------------|-----------------------|-------------|-------------------------|----------------------------|------------|------|--------|-------|
| File Edit View Favorites Tools                                                                                             | Help                                                                                                    |                       |             |                         |                            |            |      |        |       |
| Google                                                                                                    | 🔽 🛃 Search 🔻 🕂 🌍                                                                                                  | 🍳 • 🛅 • 🔗 🖕           | • 🙆 Share   | • - 👰 • 🛛 🔬 Check • 🙇 ' | Translate 🔹 🕑 AutoFill 🔹 歺 |            |      | s.     | ) si  |
| dress 餐 http://plantquarantineindia.ni                                                                                     | c.in/Settings/MyApplications.aspx                                                                                 |                       |             |                         |                            |            |      |        | ~     |
| Plant Quarantine<br>Directorate of Plant Prot<br>Department of Agr<br>Ministry of Agricultu<br>Velcome: corp Food Exp EXPC | Information System<br>ection, Quarantine & Storage<br>iculture & Cooperation<br>ure, Government of India<br>DRTER |                       |             | 7                       |                            |            | User | Manual | Lo    |
| •                                                                                                    | Application Number                                                                                                | Commodity             | Variety     | Current Remarks         | Current Status             | Date       | Edit | Fee    | Prin  |
| Pro Gla                                                                                                    | PSC31Jog2011000005                                                                                                | Rice                  |             | may be issued           | Signing Authority Approved | 18/01/2011 | View | Fee    | Print |
| none 📀                                                                                                    |                                                                                                    |                       |             |                         |                            |            |      |        |       |
|                                                                                                    |                                                                                                    |                       |             |                         |                            |            |      |        |       |
|                                                                                                    |                                                                                                    |                       |             |                         |                            |            |      |        |       |

Figure – 33 (View Pending PSC List)

#### 1.5 How to Change your password?

1. After accessing home page as given in the steps above, click "My profile" link in the login window as shown in Figure-34.

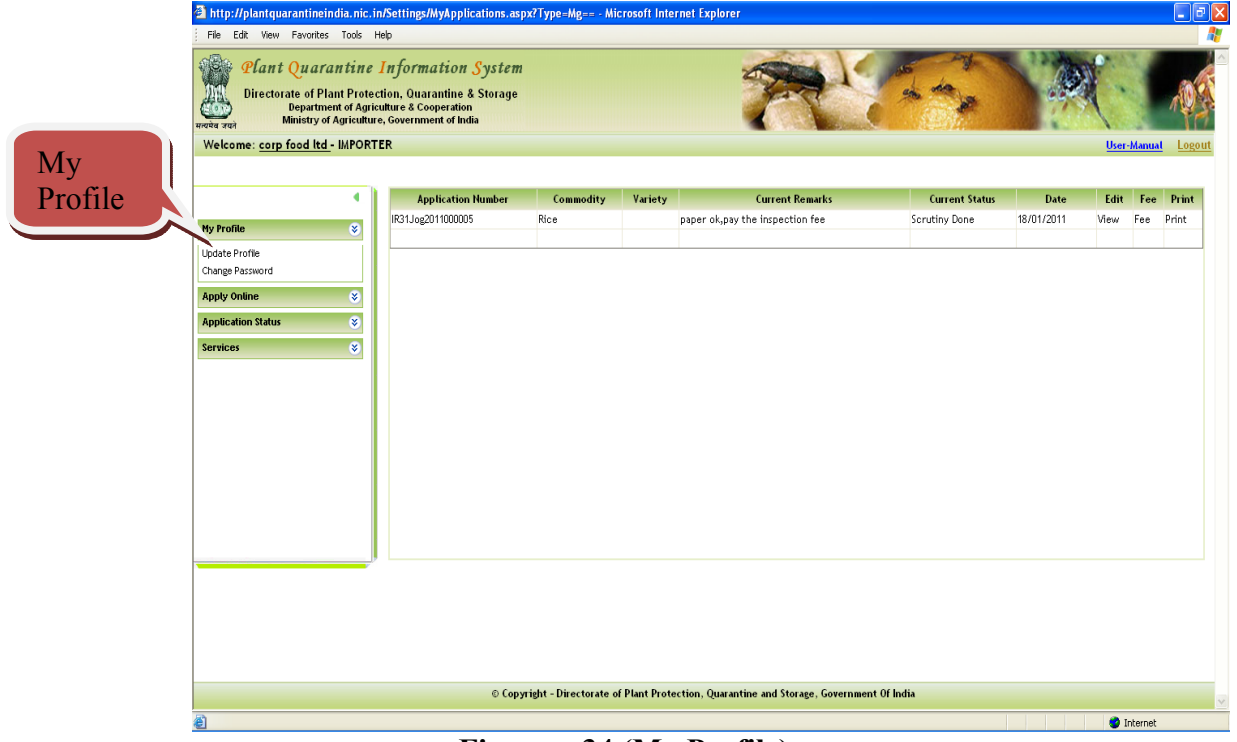

Figure – 34 (My Profile)

- 2. Click "Change Password" link. The screen will be displayed as given in Figure-35.
- 3. Change your password and click "Save" button.

| 🗿 http://plantquarantineindia.nic.in - PQIS - Change Password - Microsoft Internet                                                                                              | t Explorer                 |                                         |                    |
|----------------------------------------------------------------------------------------------------|----------------------------|-----------------------------------------|--------------------|
| File Edit View Favorites Tools Help                                                                                                    |                            |                                         | AT                 |
| Plant Quarantine Information System Directorate of Plant Protection, Quarantine & Storage Department of Agriculture & Cooperation Ministry of Agriculture, & Geremment of India |                            | R                                       | 10 · ) ( ·         |
| Welcome: corp food ltd - IMPORTER                                                                                                    |                            |                                         | User-Manual Logout |
|                                                                                                    |                            |                                         |                    |
| •                                                                                                    |                            |                                         |                    |
| My Profile 😵                                                                                                    |                            | Change Password                         |                    |
| Apply Online 😵                                                                                                    | User:                      | corp food Itd 👻                         |                    |
| Application Status 😵                                                                                                    | Old Password:              |                                         |                    |
| Services 😵                                                                                                    | New Password:              |                                         |                    |
|                                                                                                    | Confirm Password:          |                                         |                    |
|                                                                                                    |                            | Save Close                              |                    |
|                                                                                                    |                            |                                         |                    |
|                                                                                                    |                            |                                         |                    |
|                                                                                                    |                            |                                         |                    |
|                                                                                                    |                            |                                         |                    |
|                                                                                                    |                            |                                         |                    |
|                                                                                                    |                            |                                         |                    |
|                                                                                                    |                            |                                         |                    |
|                                                                                                    |                            |                                         |                    |
|                                                                                                    |                            |                                         |                    |
|                                                                                                    |                            |                                         |                    |
|                                                                                                    |                            |                                         |                    |
|                                                                                                    |                            |                                         |                    |
| © Consider Disatesta                                                                                                    | of Direct Development Over | and in a set of the set of the set      |                    |
| © copyright - Directorate                                                                                                    | or reant Protection, Quar  | antine and storage, Government of India |                    |
| <u>é</u>                                                                                                    |                            |                                         | 🔮 Internet         |

Figure – 35 (Change Password)

## 1.6 How to Update your profile?

 After accessing home page as given in the steps above, click "My profile" link in the login window as shown in Figure-34. Click Update Profile and screen will be displayed as Figure - 36. Update your profile and click "Update" button.

| Inter//plantquarantineindia.nic.in - Edit User - Microsoft Internet Explorer     Internet Explorer |        |                                                                                                    |                                     |                          |                   |          |                |        |
|----------------------------------------------------------------------------------------------------|--------|----------------------------------------------------------------------------------------------------|-------------------------------------|--------------------------|-------------------|----------|----------------|--------|
| Velcome: corp food ltd                                                                             | antine | Information System<br>tion, Quarantine & Storage<br>ulture & Cooperation<br>e, Government of India<br>ER |                                     | 7                        |                   | 1000     | Uner-Manual La | ogo ut |
|                                                                                                    | -      |                                                                                                    |                                     | Licar Lindata Dra        | file              |          |                |        |
|                                                                                                    | _      | Importer /Evporter Name:                                                                                 | com food ltd                        | User Update Pro          | me                |          |                |        |
| Apple Opline                                                                                       | *      | User Name:                                                                                               | cfood                               | 1                        | Password:         |          |                |        |
| Apply chane                                                                                        | •<br>• | User Type:                                                                                               | IMPORTER                            |                          | User Role:        | Importer | V              |        |
| Services                                                                                           |        | Email Id:                                                                                                | shassan@nic.in                      | •                        | Contact No:       | 1        |                |        |
|                                                                                                    |        | PQ Station:                                                                                              | Jogbani                             | •                        |                   |          |                |        |
|                                                                                                    |        | Address:                                                                                                 | Kokatta                             | ×.                       |                   |          |                |        |
|                                                                                                    |        | Address 2:                                                                                               |                                     | ×                        |                   |          |                |        |
|                                                                                                    |        | Address 3:                                                                                               |                                     | ×                        |                   |          |                |        |
|                                                                                                    |        | Address 4:                                                                                               |                                     | ×                        |                   |          |                |        |
|                                                                                                    |        | Address 5:                                                                                               |                                     | *                        |                   |          |                |        |
|                                                                                                    |        |                                                                                                    |                                     | Update Close             |                   |          |                |        |
|                                                                                                    |        |                                                                                                    |                                     |                          |                   |          |                |        |
|                                                                                                    |        | © Copyright - D                                                                                          | irectorate of Plant Protection, Qua | rantine and Storage, Gov | rernment Of India |          |                |        |
|                                                                                                    |        |                                                                                                    |                                     |                          |                   |          | 💙 Internet     |        |

Figure – 36 (Update Profile)

#### **1.7 Forgot your password?**

- 1. Click "Forgot Password" link on the home page as shown in Figure -37.
- 2. Enter your Login.
- 3. After entering your login you will be asked your secret question specified by you in your profile. (Figure 38).
- 4. Enter answer and click "Mail me new password" button.
- 5. If your answer is correct, your password will be sent to your e-mail account.

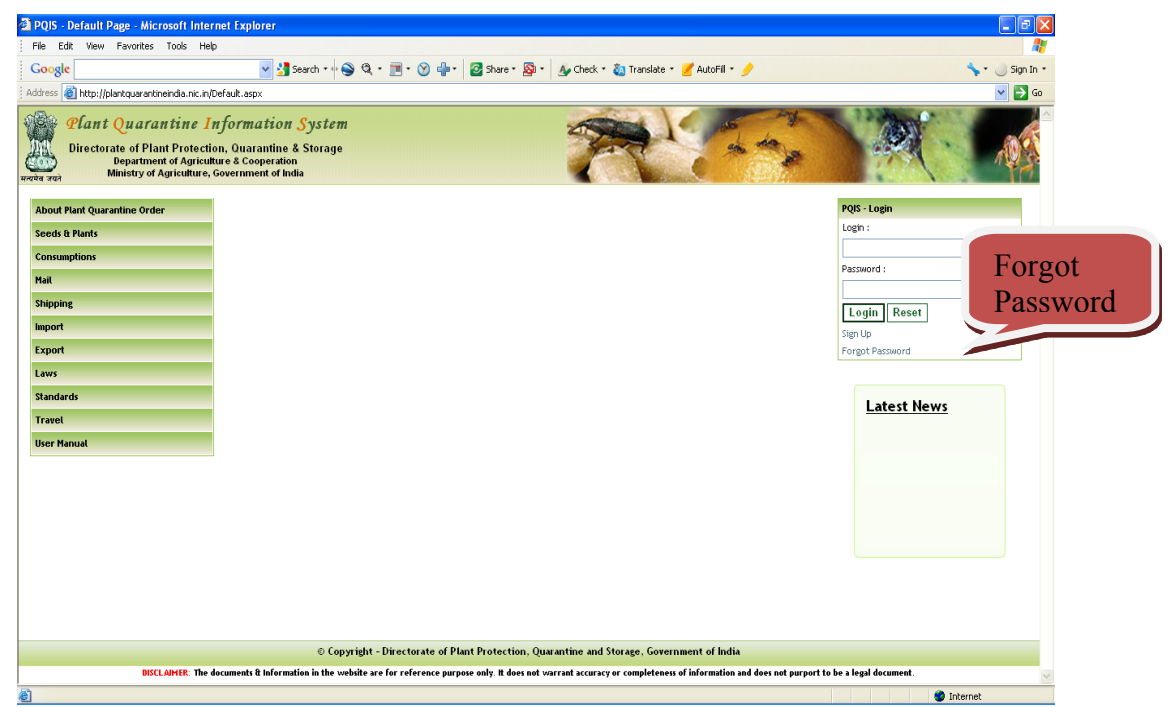

#### Figure – 37 (Forgot Password)

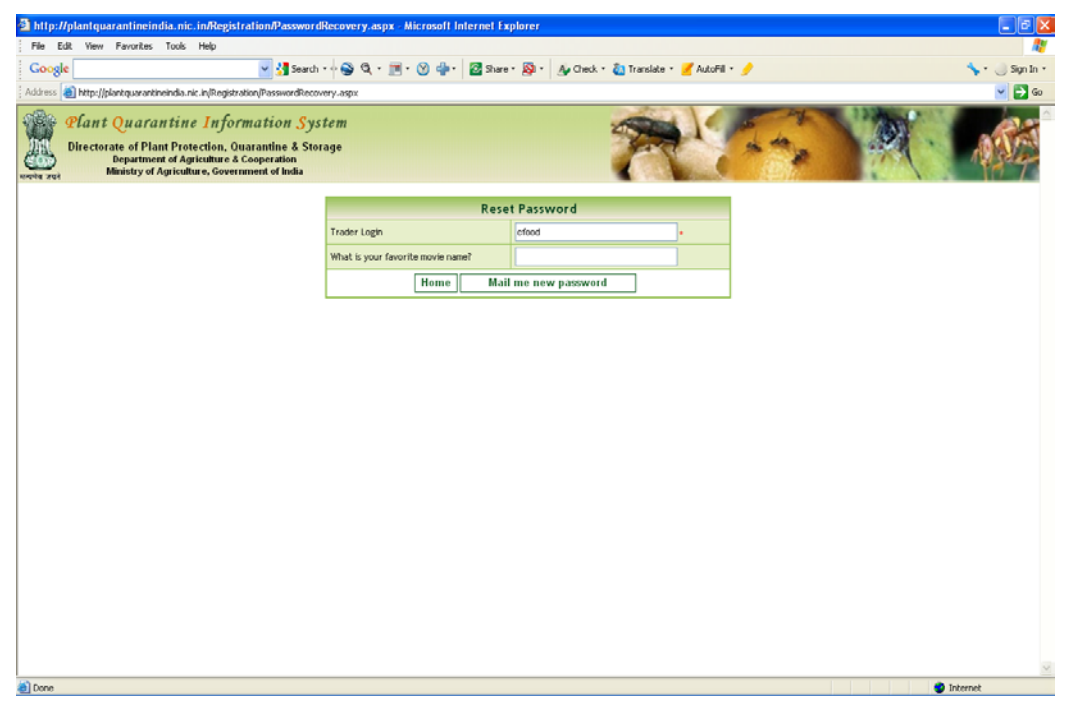

Figure – 38 (Forgot Password)

# 2. The Directorate of Plant Protection, Quarantine & Storage (D&PPQS)

The Directorate of Plant Protection, Quarantine & Storage (D&PPQS) established under Department of Agriculture & Cooperation of Ministry of Agriculture, Government of India, is an apex plant protection organisation in the country having the following key functions:

- To enforce Plant Quarantine Regulations issued under The Destructive Insects & Pests Act, 1914 and amendments issued there under to prevent introduction & spread of exotic pests;
- To implement the provisions of The Insecticides Act, 1968 and rules framed there under for effective control over use of pesticides;
- To fulfill international commitment and obligations in respect of locust control and phytosanitary measures;
- To introduce and popularize innovative plant protection technologies such as integrated pest management (IPM) practices;
- To impart training in areas of plant protection technology, pesticide quality testing & pesticide residue analysis etc. ;
- To coordinate and liaise with State/Union Territory Governments in all matters relating to plant protection

The Plant Protection Adviser to the Government of India heads the Directorate of Plant Protection and Quarantine Station, which is located at N. H. IV, Faridabad-121001 (Haryana). The Directorate implements five central sector schemes in the area of plant protection viz., expansion of plant quarantine facilities, integrated pest management programmes, implementation of Insecticide Act, locust control and training in plant protection.

#### 2.1 Plant Quarantine

Plant quarantine aims at preventing the introduction of exotic pests through imported seeds, plants and plant material and to contain the spread of exotic pest that are accidentally got introduced to the country by implementing the provisions of The Destructive Insects & Pests Act, 1914 and the regulations issued there under. The Joint Director (PP) heads the Plant Quarantine scheme. There are five regional plant quarantine stations at Amritsar, Kolkata, Chennai, New Delhi and Mumbai and 21 minor PQ stations functioning at various sea ports/airports and land borders.

# 2.2 Contact Details

| Name and Designation                  | Postal Address                         | Phone, Fax, e-mail                                                                                                    |
|---------------------------------------|----------------------------------------|----------------------------------------------------------------------------------------------------|
| Shri. Pankaj Kumar                    | Ministry of Agriculture,               | 011-23070916 (O)                                                                                                    |
| Joint Secretary                       | Krishi Bhavan,                         | 011-23070306 (F)                                                                                                    |
| (Plant Protection)                    | NEW DELHI.                             | E-mail: <u>pankajkumar@nic.m</u>                                                                                                    |
| Shri.S.K.G.Rahate                     | Directorate of Plant                   | 0129-2413985(O)                                                                                                    |
| Joint Secretary/Plant                 | Protection Quarantine&                 | 0129-2412125(F)/                                                                                                    |
| Protection Adviser                    | storage(DPPQS),                        | E-mail: ppa@nic.in                                                                                                    |
| to the Govt. of India.                | Department of Agriculture $\alpha$     |                                                                                                    |
|                                       | Cooperation,                           |                                                                                                    |
|                                       | Government of mula,                    |                                                                                                    |
|                                       | N.H-IV, FAKIDADAD                      |                                                                                                    |
|                                       | (Hervene)                              |                                                                                                    |
|                                       | (I lai yana)                           |                                                                                                    |
|                                       | 409/'B' Wing,                          | 011-23385026 (O)                                                                                                    |
|                                       | Shastri Bhavan, New Delhi –            | 011 – 23384182 (F)                                                                                                    |
|                                       | 110001                                 |                                                                                                    |
| Shri Sarvesh Rai,                     | Ministry of Agriculture,               | 011-23386741 (Telefax)                                                                                                    |
| Director (PP)                         | Krishi Bhavan,                         |                                                                                                    |
| M. V. Jaco Join                       | NEW DELHI – 110 001                    | E-mail: $rai.sarvesh(\underline{a})nic.in$                                                                                                    |
| Mrs. Vandana Jain                     | Ministry of Agriculture,               | $\frac{1}{1} = \frac{1}{1} = \frac{1}{2} = \frac{1}{2} = \frac{1}$ |
| Deputy Secretary (FF)                 | <b>NFW DFI HI</b> $=$ 110 001          | E-mail: <u>Vanuana.jam@mc.m</u>                                                                                                    |
| Shri N K Sinha                        | Ministry of A griculture               | 011-23382922                                                                                                    |
| Under Secretary (PP-I)                | Krishi Rhayan                          | 011-23386741 (Telefax)                                                                                                    |
|                                       | <b>NEW DELHI</b> – 110 001             |                                                                                                    |
|                                       |                                        | E-mail: <u>niraj.sinha@nic.in</u>                                                                                                    |
| Dr. Ravi Prakash                      | Plant Quarantine Division              | 0129-2418506 (O)                                                                                                    |
| Joint Director (PP)                   | Directorate of Plant                   | 0129-2412125 (F)                                                                                                    |
|                                       | Protection Quarantine &                | 0129-2413273 (R)                                                                                                    |
|                                       | Storage, Department of                 | E-mail: jdpq@nic.in                                                                                                    |
|                                       | Agriculture & Cooperation,             |                                                                                                    |
|                                       | Government of India,                   |                                                                                                    |
|                                       | N.H-IV,FARIDABAD-                      |                                                                                                    |
|                                       | 121 001<br>(Herrore)                   |                                                                                                    |
| Dr. ID Singh                          | (Haryana)<br>National Plant Quarantine | 0.11, 26800207(O)                                                                                                    |
| DI. J.F. Shigh<br>Deputy Director (F) | Station (NPOS) Rangapuri               | 011-20099297(0)<br>011-26138362(0)                                                                                                    |
| Deputy Director (L)                   | <b>NEW DEL HI</b> $=$ 110 037          | 011_26138382(F)                                                                                                    |
|                                       |                                        | 011-26363623(Q)                                                                                                    |
|                                       |                                        | E-mail: npgfc@nic.in                                                                                                    |
| Shri. Ashok Shukla                    | Regional Plant Quarantine              | 01858-233776 (O)                                                                                                    |
| Deputy Director (PP)                  | Station (RPQS), Ajnala Road,           | 01858-233775 (O)                                                                                                    |
| 1 2                                   | Near Air Force Station, Raja           | 01858-233775 (F)                                                                                                    |
|                                       | Sansi Airport,                         | E-mail: rpqfsa@nic.in                                                                                                    |
|                                       | AMRITSAR (Punjab)                      |                                                                                                    |

| Name and Designation                                   | Postal Address                                                                                                    | Phone, Fax, e-mail                                                                                       |
|--------------------------------------------------------|----------------------------------------------------------------------------------------------------|----------------------------------------------------------------------------------------------------|
| Shri. Shiv Sagar Verma<br>Deputy Director (PP)         | Regional Plant Quarantine<br>Station (RPQS),<br>GST Road,<br>(Near Trident Hotel),<br>Meenambakkam,<br><b>CHENNAI</b> – 600 027<br>(Tamil Nadu)                  | 044-22323888(O)<br>044-22347488(O)<br>044-22347522(O)<br>044-22342949(F)<br>E-mail: <u>rpqfsc@nic.in</u> |
| Dr. Gautam Chatterjee,<br>Deputy Director (PP)         | Regional Plant Quarantine<br>Station (RPQS), FB-<br>Block,Sector III,<br>(Opp:Shrabani Abasan), Salt<br>Lake City,<br><b>KOLKATA</b> – 700 097.<br>(West Bengal) | 033-23597679(O)<br>033-23213168(O)<br>033-23580025(F)<br>033-25119312(O)<br>E-mail: <u>rpqfsk@nic.in</u> |
| Dr.N.Sathyanarayana<br>Deputy Director (PP)            | Regional Plant Quarantine<br>Station (RPQS), Haji Bunder<br>Road, Sewri (E),<br><b>MUMBAI</b> -400 015<br>(Maharastra)                                           | 022-23757459(O)<br>022-23748541(O)<br>022-23710419(O)<br>022-23748548(F)<br>E-mail: rpqfstm@nic.in       |
| Shri.Manojpuri Goswamy<br>Plant Protection Officer (E) | Plant Quarantine Station,<br>Unit No : 19&20,II Floor,<br>Cargo Satellite Building,<br>Samsabad Airport,<br><b>HYDERABAD</b> – 500 018<br>(Andhra Pradesh)       | 040-24008276 (O)<br>E-mail: <u>pqfsap12@nic.in</u>                                                       |
| Dr. A. Siddique<br>Assistant Director (E)              | Plant Quarantine Station,<br>Harbour,<br><b>VISAKHAPATNAM</b><br>530 035<br>(Andhra Pradesh)                                                                     | 0891-2502357 (O)<br>E-mail: <u>pqfsap11@nic.in</u>                                                       |
| Dr. A. Siddique<br>Assistant Director (E)              | Plant Quarantine Station,<br>Port Area, <b>KAKINADA</b><br>(Andhra Pradesh)                                                                                      | 0884-2345865 (O)                                                                                         |
| Dr. Gautam Chatterjee,<br>Deputy Director (PP)         | Plant Quarantine Station,<br>Guwahati (Ashirwad) Airport<br>Road, Lankeshwar,<br>Jalukbari P.O.,<br>Guwahati University,<br>GUWAHATI – 781 014<br>(Assam)        | 0361-2454676                                                                                             |
| Dr. Gautam Chatterjee,<br>Deputy Director (PP)         | Plant Quarantine Station,<br>Old Telegraph Office<br>Building, Ashram Road,<br><b>RAXUAL-</b> 845 305 (Bihar)                                                    | 0612-286563 (Tele-Fax)<br>(Patna)                                                                        |

| Name and Designation                                 | Postal Address                                                                                                    | Phone, Fax, e-mail                                            |
|------------------------------------------------------|----------------------------------------------------------------------------------------------------|---------------------------------------------------------------|
| Dr. Gautam Chatterjee,<br>Deputy Director (PP)       | Plant Quarantine Station,<br>Jogbani, Araria Distt.,<br>Bihar.C/o Shri. Ashok kumar<br>Shah (N.S.Agent),<br>Check-Post,<br>JOGBANI- 854 328 (Bihar)                                |                                                               |
| Shri O.P. Verma,<br>Assistant Director (PP)          | Plant Quarantine Station,<br>Plot.No.5,Chettan Society,<br>Opp.Kalubha Saheb's<br>Banglow,<br><b>BHAVNAGAR-</b> 364 001<br>(Gujarat)                                               | 0278-2211246(O)<br>0278-2511248(O)<br>E-mail:pqfsgj10@nic.in  |
| Shri O.P. Verma,<br>Assistant Director (PP)          | Plant Quarantine Station,<br>NU-10, B-80,Shakti Nagar,<br><b>KANDALA</b> (Gandhidham)-<br>370 201.(Gujarat)                                                                        | 02836-228286(O)<br>02836-226042(R)<br>E-mail:pqfsgj12@nic.in  |
| Shri.C.P.Singh<br>Plant Protection Officer(E)        | Plant Protection Officer (E)<br>Plant Quarantine Station,<br>NMPT Colony, Near NMPT<br>Hospital, Panambur,<br><b>MANGALORE</b> – 575 010<br>(Karnataka)                            | 0824-2406088(O)<br>E-mail:<br>sinumv@yahoo.co.in              |
| Shri.K.W.Deshkar<br>Assistant Director (E)           | Plant Quarantine Station,<br>Willington Island, <b>COCHIN</b> -<br>682 003 (Kerala)                                                                                                | 0484-2666145(O)<br>0484-2669846(O)<br>E-mail: pqfskl12@nic.in |
| Dr.S.K.Verma<br>Plant Protection Officer(E)          | Plant Quarantine Station,<br>T.C.No.38, Subash Nagar<br><b>THIRUVANATHAPURAM</b><br>695 008 (Kerala)                                                                               | 0471-2474653 (O)<br>E-mail:pqfskl13@nic.in                    |
| Shri. Devandra Kumar<br>Plant Protection Officer (E) | Plant Quarantine Station,<br>Door.No.101,Plot No.110,<br>IInd Street,CGE Colony,<br><b>TUTICORIN-</b> 628 003<br>(Tamil Nadu)                                                      | 0461-2377968(O)<br>0461-2326778(O)<br>E-mail:pqfstn17@nic.in  |
| Shri.C.Elangovan<br>Assistant Director (PP)          | Plant Quarantine Station,<br>Airport, <b>TIRUCHIRAPALLI</b><br>620 047 (Tamil Nadu)                                                                                                | 0431-2420970(O)<br>0431-2420190(O)<br>E-mail:pqfstn13@nic.in  |
| Dr. Gautam Chatterjee,<br>Deputy Director (PP)       | Plant Quarantine Station,<br><b>AGARTALA</b><br>C/o State Biocontrol<br>laboratory,<br>State Agri.Research Complex,<br>Datta Titta, Arundhuti<br>Nagar, <b>AGARTALA</b><br>799 003 |                                                               |

| Name and Designation         | Postal Address                    | Phone, Fax, e-mail     |
|------------------------------|-----------------------------------|------------------------|
| Dr. J.P. Singh,              | Plant Quarantine Station,         | C/o. Land Customs      |
| Deputy Director (E)          | C/o. Land Customs Station,        | Station                |
|                              | BANBASA                           | 05943-264018           |
|                              | Dist., Champawat,                 |                        |
|                              | Uttarakhand                       |                        |
| Dr. J.P. Singh,              | Plant Quarantine Station,         | C/o .Land Customs      |
| Deputy Director (E)          | SONAULI                           | Station                |
|                              | Distt. Maharajganj                | 05522-238434           |
|                              | Uttar Pradesh                     |                        |
| Dr. J.P. Singh,              | Plant Quarantine Station,         | C/o. Land Customs      |
| Deputy Director (E)          | RUPAIDIHA                         | Station                |
|                              | Distt. Bahraich(Uttar Pradesh)    | 05253-240418           |
| Dr. Brajesh Mishra           | Plant Quarantine Station,         | 03552-255894(O)        |
| Plant Protection Officer (E) | Dhamala Building,                 | E-mail:pqfswb07@nic.in |
|                              | Rinking Pong Road,                |                        |
|                              | <b>KALIMPONG-</b> 734 301 ,       |                        |
|                              | Darjeeling (DT)                   |                        |
|                              | (West Bengal)                     |                        |
| Shri S.K. Sanyal             | Plant Quarantine Station,         | 03215-255067(O)        |
| Plant Protection Officer (E) | Sukanta Park ,                    | 03215-254030(O)        |
|                              | (Near Pipe Road),                 | E-mail:pqfswb11@nic.in |
|                              | Bangaon – 743 235,                |                        |
|                              | North 24 Parganas,                |                        |
|                              | West Bengal                       |                        |
| Dr. Brajesh Mishra           | Plant Quarantine Station,         | 0353-2555240 (O)       |
| Plant Protection Officer (E) | N.H.31-C, PANI TANKI,             | E-mail:pqfswb10@nic.in |
|                              | P.O.Dulal Jote, Distt.            |                        |
|                              | Darjeeling,                       |                        |
|                              | West Bengal – 734 429             |                        |
| Dr. P. Manikkam,             | Plant Quarantine Station          | 080-25225003 (O)       |
| Dy. Director (PP)            | Air Cargo Complex, MSIL,          |                        |
|                              | Export Cargo Terminal             |                        |
|                              | 2 <sup>nd</sup> Floor, Bangalore, |                        |
|                              | Karnataka - 560017                |                        |
|                              |                                   |                        |

## 3. Project Executing Agency – National Informatics Centre

NIC is a premier S&T Organization under the Department of Information Technology, Ministry of Communications and IT; Government of India and has 30 years of experience in catalyzing "Informatics for Development" in India; and work on the hypothesis "Trustworthy Networking and Information System reinforces commitment on productivity". NIC is meeting the people needs through

- NICNET gateway for Internet/Intranet Access and NICNET Centres for Resources Sharing In Central, State and District Administrations;
- State Government Informatics Development Programme;
- District Informatics Development Programme;
- Mission Mode Projects in collaboration with Central and State Government Departments;

Agricultural Informatics Division of NIC headed by DDG, Shri M. Moni has been playing a vital role in diffusion of informatics in agriculture sector in collaboration with Department of Agriculture & Cooperation (DAC), Department of Animal Husbandry, Dairying and Fisheries and Department of Agricultural Research and Education under Ministry of Agriculture. AGRISNET, AGRIS, AGMARKNET, DACNET, DAIC, APHNET, ARISNET, PPIN, VISTARNET, SEEDNET, Agriculture Census, NavKrishi, RKVY, MMA etc are some of the major e-Governance programs being implemented by this Division. DAC has desired to give the responsibility of software development component of Agricultural Mission Mode Project under National e-Governance Plan to NIC. Under this project 18 services have been identified initially for provision of information through various delivery channels covering: quality inputs(pesticides, fertilizers, seeds); information on soil health, crop diseases, weather, market information, procurement points, infrastructure(marketing, storage, irrigation), good agricultural practices, training, etc.; electronic certification, scheme monitoring and advisory for implementation in seven states (Himachal Pradesh, Madhya Pradesh, Assam, Jharkhand, Maharashtra, Karnataka and Kerala. Apart from these services, more services covering - information on crop development programme & technologies, farm machineries & implements, droughts, livestock development, financial services, medicinal plants, patent, allied sectors, etc. are suggested by NIC for inclusion under NeGP-AMMP.

#### 3.1 Contact Details

PPIN Project Directorate Agricultural Informatics Division National Informatics Centre A-Block, CGO Complex, New Delhi 110 003

# 4. Application Software Development Agency - SRIT

SRIT is global IT Solutions Company. Telecoms IT (OSS, NMS & BSS), Digitized HealthCare, Environmental Health & Safety Sciences, e-Governance Solutions and Total Enterprise Solutions designed generally for all businesses & specifically for automotive, construction and education industries are the domains that it specialize in. SRIT offers world-class software products addressing these domains. Its Application Development Centre (ODC) develops software applications for several Fortune 1000 class companies such as The Boston Consulting Group (BCG), TUV Rheinland AG, MobiApps, American Telecare and the French Generics. Headquartered in Bangalore-India, it operates in 20 countries. SRIT is a part of the 32-year-old Sobha Enterprise which has 5000+ people, US\$330million in annual revenues and US\$2.2billion in market capitalization

#### 4.1 Contact Details

Global Head Quarters: SRIT House, #113/1B, ITPL main Road, Kundalahalli, Bangalore 560037, India

# Annexure – A Glossary and Acronyms

| Acronym | Expanded Form                                              |
|---------|------------------------------------------------------------|
| DAC     | Department of Agriculture and Cooperation, Govt, of India. |
| DPPQS   | Directorate of Plant Protection, Quarantine and Storage    |
| DIA     | Designated Inspecting Authority                            |
| G2G     | Government to Government                                   |
| G2C     | Government to Customer                                     |
| H/W     | Hardware                                                   |
| ICT     | Information and Communication Technology.                  |
| IT      | Information Technology.                                    |
| IRO     | Import Release Order                                       |
| IP      | Import Permit                                              |
| LAN     | Local Area Network.                                        |
| MIS     | Management Information System.                             |
| NIC     | National Informatics Centre.                               |
| NBPGR   | National Bureau of Plant Genetic Resources                 |
| NPQS    | National Plant Quarantine Station                          |
| PEO     | Post Entry Quarantine                                      |
| PQIS    | Plant Quarantine Information System                        |
| PQ      | Plant Quarantine                                           |
| PP      | Plant Pathology                                            |
| PEQ     | Post Entry Quarantine                                      |
| RPQS    | Regional Plant Quarantine Station                          |
| SRIT    | Sobha Renaissance Information Technology                   |
| SRS     | System Requirements Specification.                         |
| PSC     | Phyto Sanitary Certificate                                 |
| POE     | Point of Entry                                             |
| DO      | Duty Officer                                               |

Plant Quarantine Information System

User Manual for Importers and Exporters

Directorate of Plant Protection, Quarantine & Storage Department of Agriculture & Cooperation Ministry of Agriculture Government of India NH-IV Faridabad Haryana- 121001 INDIA

Email : ppa@nic.in Phone : 0129-2413985 Fax : 0129-2412125 Designed in-house at National Informatics Centre.

©Copyright 2011 DPPQS, DAC, MoA